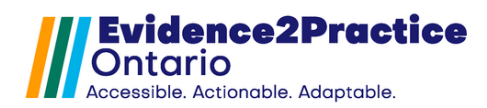

#### Disclaimer

Please allocate **30-60 minutes** for this installation process and note that is crucial that <u>ALL lab results are added</u> to optimize functionality. The change management team at the eHealth Centre of Excellence (supporting the E2P program) will be happy to support you if require assistance with installation. Please reach out to <u>EMRtools@ehealthce.ca</u> to schedule a time.

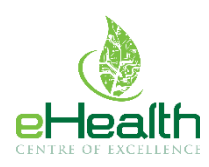

### **Table of Contents**

| Downloading the E2P Tool2            |
|--------------------------------------|
| Step 1) Configuring the Lab Results3 |
| a) Add to Existing Lab Tests4        |
| b) Create New Lab Tests              |
| Step 2) Mapping Form Elements12      |
| Page 112                             |
| Page 2                               |
| Page 3                               |
| Page 4                               |
| Page 5                               |
| New Tool Version Process             |
| Feedback                             |
| Contact                              |
| Appendix                             |

### Introduction

Configuring the tool involves 2 main activities: 1) creating lab values and 2) mapping those values in the form.

Creating the lab values is a fairly simple process, oftentimes, you may already have some of these lab values already created so you may be able to skip the steps. Some values are specific to the E2P tool and are intended to support the clinical workflow by enabling the date the tool was last completed to be tracked and pulled to the current visit with the patient.

The purpose of mapping the lab values is to enable lab results to be pulled into the tool automatically allowing you to review all relevant labs quickly and easily during a patient appointment.

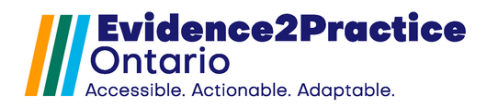

# **Downloading the E2P Tool**

You do not need to have administrative privileges to download the tool.

From the Accuro EMR click on the Accuro target menu icon (insert icon). Select **Tools** followed by **Form Editor** to launch the form editor window.

| File                       | Configure Providers            | F2 -     | ^ |
|----------------------------|--------------------------------|----------|---|
| Scheduler                  | Patient Summary                | F3       |   |
| Tools                      | Patient Appointment View       | F4       |   |
| Penorte                    | Quick Patient Documents View   | F5       |   |
| Reports                    | Quick New Patient              | F6       | = |
| Billing                    | Quick Patient Actions          | Ctrl+F10 |   |
| Users                      | Search Family Link             |          |   |
| Help                       | Address Book                   | Alt+F2   |   |
| CDS                        | Add/View Patient Tasks         | F7       |   |
| Configuration              | New Clinical Note              | Ctrl+F11 |   |
|                            | Open Chart Sheet               | F9       |   |
|                            | Batch Chart Sheets             | Ctrl+F9  |   |
|                            | Automated Chart Sheet Printing |          |   |
|                            | Form Editor                    |          |   |
|                            | Template Wizard                |          |   |
|                            | + Update                       |          | ~ |
| ACCURO <sup>®</sup><br>EMR | 🗎 🗐 🖂 語 C                      |          |   |

Within the Form Editor, click the top left **Tools** button and select the **Publish/ Download** option.

| • | <b>\$</b> - |                         |         |            |                |   |
|---|-------------|-------------------------|---------|------------|----------------|---|
| F | Tools       |                         |         |            |                |   |
|   | Ŀ           | Import Form from File   | ~       | Category   | Standard Forms | * |
|   | G•          | Export Form to File     |         |            | -              |   |
|   | P           | Publish / Download      |         | <u>~</u> } |                |   |
|   | ¢°          | Configure               | rd v1 / |            |                |   |
|   | ô           | 2013 Ontario Laboratory | Requ    |            |                |   |

Search for **"E2P Anxiety Disorders and Depression Tool'** in the red search field. Upon locating the form, you can click the **Preview** button to verify if it is the correct form.

| <b>.</b>     |                   | Form       | Publisher      |      |           | ×           |
|--------------|-------------------|------------|----------------|------|-----------|-------------|
|              |                   |            |                |      | Repositor | y Default ∨ |
| Download For | rms Publish Forms |            |                |      |           | 1           |
|              |                   |            |                | Q    | 2         | -           |
| Specialty    | All               | -5         |                |      | 3         |             |
| Publisher    | All               | ✓ Category | Standard Forms | *    | 4         |             |
| Form         | Description       |            | Specialty      | Date | Publisher | Keywords    |

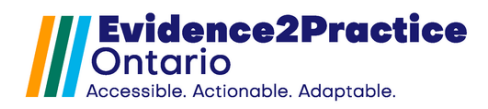

Here are various options to find the tool:

- 1. In **Purple**, the Repository selected is Default
- 2. In **Red**, you can enter the title of the tool into the search bar
  - a. Title: E2P AD Anxiety Disorders and Depression Tool
  - b. Or enter any one of the following keywords: Anxiety, Depression,

Management, Mental Health, E2P, Evidence2Practice

- 3. In Blue, you can search by Specialty Primary Care
- 4. In Green, the Category selected is Standard Forms
- 5. In Orange, the publisher will be under ehealthcoedev

Finally, click **Download** to import it into your Accuro EMR

| 🔶 Form Pu        | blisher       |                                    |                     |      |            |             |               |                  | ×      |
|------------------|---------------|------------------------------------|---------------------|------|------------|-------------|---------------|------------------|--------|
|                  |               |                                    |                     |      |            |             | Reposit       | ory Default      | $\sim$ |
| Download For     | Publish Fo    | orms                               |                     |      |            |             |               |                  |        |
| E2P              |               |                                    |                     |      |            | Q           |               |                  |        |
| Specialty        | SpecialtyAll  |                                    |                     |      |            |             |               |                  |        |
| Publisher        | All           | ~                                  | Category            | Star | dard Forms |             | ~             |                  |        |
| Form             |               | Description                        |                     |      | Specialty  | Date        | Publisher     | Keywords         |        |
| E2P - AD - An    | xiety Disorde | v1.1 Installation guide: https://e | healthceca-my.sh    | are  | General    | 2023-Jul-12 | ehealthcoedev | Anxiety, Depres  | ^      |
| E2P - AD - An    | xiety Disorde | Installation guide: https://ehealt | hceca-my.sharepo    | oint | General    | 2023-Apr-10 | ehealthcoedev | Anxiety, Depres  |        |
| E2P - AD - GA    | D-7           | General Anxiety Disorder; forn     | n can save result a | IS   | General    | 2023-May-29 | ehealthcoedev | GAD, Mental Hea  |        |
| E2P - AD - PH    | Q-9           | Patient Health Questionnaire; for  | orm can save resu   | lt a | General    | 2023-May-29 | ehealthcoedev | PHQ, Mental Heal | ~      |
| Preview Download |               |                                    |                     |      |            |             |               |                  |        |
|                  |               |                                    | С                   | lose |            |             |               |                  |        |

#### **Confirming the Lab Tests and Results**

Once the download is complete, **it will say "Some lab text fields are not in the local system": Click "OK"** and follow this guide to create the necessary lab fields for the tool.

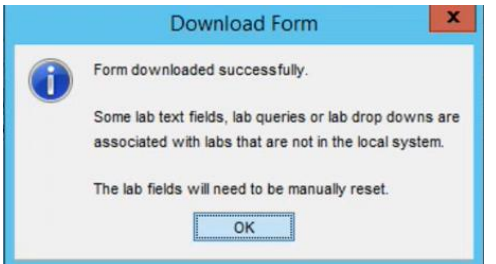

### Step 1) Configuring the Lab Results

1. Navigate to the EMR menu option then select Encounter notes.

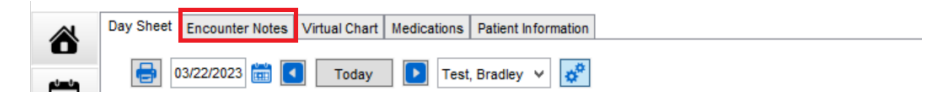

2. Select a test patient, which will reveal the notes, standard forms, and the lab section where the normal labs are listed.

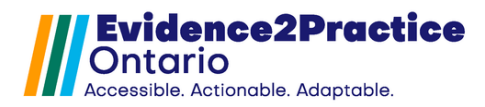

# a) Add to Existing Lab Tests

For users who have installed other E2P tools, the lab tests: E2P\_MGMT & E2P\_Labs may have already been created. Users will still be required to add the lab values to the lab tests.

1. To manage Lab Tests, click on the green plus button.

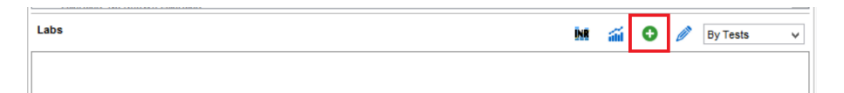

- 2. Search for "E2P\_MGMT" in the lab tests list on the left.
- 3. Click the pencil icon to edit the lab test.
- 4. The following are the values you will need to be added for the E2P Anxiety Disorders & Depression Tool:

| Lab Test: E2P_MGM        | T                              | Lab Test: E2P_Labs |                           |  |  |
|--------------------------|--------------------------------|--------------------|---------------------------|--|--|
| Lab Value Name           | Result Criteria                | Lab Value Name     | Result Criteria           |  |  |
| E2P_AD                   | Source: Manual                 | Hb                 | Data Type: <b>Numeric</b> |  |  |
|                          | Data Type: <b>Text</b>         |                    | Units: <b>g/L</b>         |  |  |
| GAD-7*                   | Source: Optimed                | HbA1C              | Data Type: <b>Numeric</b> |  |  |
|                          | Data type: <b>Numeric</b>      |                    | Units: <b>%</b>           |  |  |
|                          | Units: <b>Score</b>            |                    |                           |  |  |
| PHQ-9*                   | Source: Optimed                | Ferritin           | Data Type: <b>Numeric</b> |  |  |
|                          | Data type: <b>Numeric</b>      |                    | Units: <b>µg/L</b>        |  |  |
|                          | Units: <b>Score</b>            |                    |                           |  |  |
| * = May already exis     | st in the E2P_MGMT lab         | B-12               | Data Type: <b>Numeric</b> |  |  |
| test. If this is the cas | se <u>do not</u> add it again. |                    | Units: <b>pmol/L</b>      |  |  |
|                          |                                | TSH                | Data Type: <b>Numeric</b> |  |  |
|                          |                                |                    | Units: <b>mIU/L</b>       |  |  |

- 5. To add the remaining lab values:
- 6. Click the green plus sign to add the Lab Value.
  - a. Click New and title it "E2P\_AD".
  - b. The Edit the Result window should open, enter the details from the table above.
  - c. Then click "OK".
  - d. Select the "E2P\_AD" line and click "OK".
- 7. Click the **green plus sign** to add the Lab Value.
  - a. Search for GAD-7 or GAD7 and click the magnifying glass to search.
  - b. Review the Results in the Result Criteria Table above.
    - i. If there is a match, select the line and click **"OK"** to add it to the lab test.
    - ii. If there is no match, skip to this step to create it.
- 8. Repeat step #7 for the remaining lab values and add them to their respective lab tests. Then skip to mapping the lab values to the form.

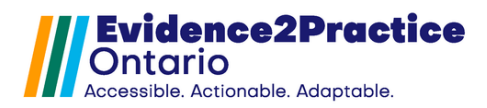

## b) Create New Lab Tests

If the lab results do not exist, <u>you will need to manually create them</u> for the tool to function properly.

1. To manage Lab Tests, click on the **green plus button** (\*Lab Test in Accuro represents a Group of Test Results).

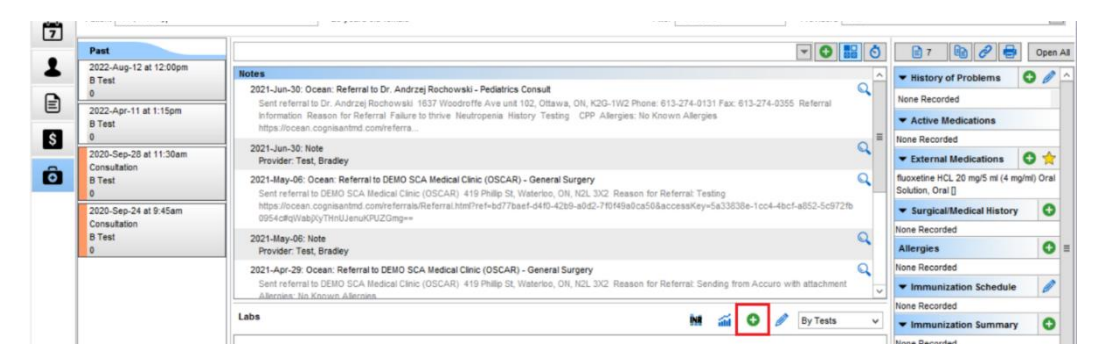

#### Lab Test: E2P\_MGMT

| To create the first lab                                                                                                    | <b>.</b>                                                                                                    | Lab Tests                               | x                                                                                   |
|----------------------------------------------------------------------------------------------------|----------------------------------------------------------------------------------------------------|-----------------------------------------|-------------------------------------------------------------------------------------|
| test, click the <b>green</b>                                                                                                    | Test Search                                                                                                    |                                         | Q                                                                                   |
| plus button.<br>Then Enter the name<br>for the new Lab Test:<br>"E2P_MGMT" (See<br>Mapping Form<br>Elements Table).<br>Then click <b>OK</b> . | Select a Test Name:<br>AI Tests (Man<br>AI Tests (Man<br>Antenati Vist<br>Biod_Panel (1<br>CHOL Panel (Optimed)<br>CLUStom Test (Manual)<br>E2P_MGMT (Manual)<br>E3P (Manual)<br>E4D E3P (Manual)<br>E4D E3P (Manual | Input Tric) Hame of the new Test Cancel | neric)<br>lumeric)<br>d, Numeric)<br>n) (Optimed, Numeric)<br>)<br>ptimed, Numeric) |
| Then click <b>OK</b> .                                                                                                    | 0                                                                                                    |                                         | OK Close                                                                            |
| This should open the                                                                                                    | \$                                                                                                    | Edit Lab Test                           | x                                                                                   |
| This should open the                                                                                                    | E2P_MGMT                                                                                                    |                                         |                                                                                     |
| Ealt Lab Test Window.                                                                                                    | Test Results                                                                                                    |                                         |                                                                                     |
| Click the <b>green plus</b><br><b>sign</b> to add the Lab<br>Value.                                                                           |                                                                                                    |                                         |                                                                                     |
|                                                                                                    |                                                                                                    | 0 (                                     | 0                                                                                   |
|                                                                                                    | LOINC Number                                                                                                    |                                         |                                                                                     |
|                                                                                                    | Source: M                                                                                                    | lanual                                  |                                                                                     |
|                                                                                                    | Category D                                                                                                    | Default ✓                               |                                                                                     |
|                                                                                                    |                                                                                                    | ок                                      | Close                                                                               |

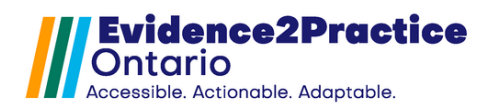

| Creating Lab Value: E2P                                                               | _AD                                                                                                    |
|---------------------------------------------------------------------------------------|----------------------------------------------------------------------------------------------------|
| From here click <b>New</b><br>Title it: " <b>E2P_AD</b> ".<br>(This captures the date | Image: Constraint Search     Image: Constraint Search       Image: Constraint Search     Image: Constraint Search       Result     Source     Data Type       Units     Image: Constraint Search                                                                                                    |
| of completion, so the<br>form can pull the last<br>done date).                        | Input       Implement of the new result         Implement of the new result       Implement of the new result         Implement of the new result <td< td=""></td<> |
| Edit the Result:                                                                      | Edit Result ×                                                                                                    |
| Source: Manual                                                                        | Source Code:                                                                                                    |
| Data Type: <b>Text</b>                                                                | Data Type: O Numeric Determined There are a couple rules to keep in mind about the relationship between a result                                                                                                    |
| <i>,</i> ,                                                                            | Numeric Settings         and observations of it.           Units:         1. You cannot change the data type                                                                                                    |
| Then click <b>"OK".</b>                                                               | Reference Ranges:       of a result once an observation         Laboratory       Gender       Age         Reference Range       of a result once an observation         Solution       Solution         Solution       Solution         Solution       Solution         Solution       Solution         Gender       Age         Reference Range       Solution         Solution       Solution         Solution       Solution                                                                                                    |
| Creating GAD-7 Lab Val                                                                | Je                                                                                                    |
| Again, click the <b>green</b><br><b>plus sign</b> to add the<br>Lab Value.            | Edit Lab Text     E2P_MGMT     Test Results     Ionic Number     Source:   Manual   Source:   Manual   Source Code   Category   Defaut     OK     Close                                                                                                    |

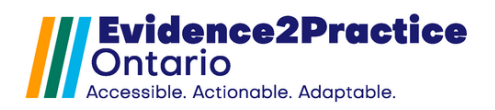

| First, check if it exists          |    | 💠 Lab Result Search              |                        |                 | ×                                                                                                    |  |
|------------------------------------|----|----------------------------------|------------------------|-----------------|----------------------------------------------------------------------------------------------------|--|
| by enterina " <b>GAD-7</b> " in    |    | GAD-7                            |                        |                 | Q                                                                                                    |  |
| the search bar then                |    | Result                           | Source                 | Data Type       | Units                                                                                                    |  |
| click on the                       |    | GAD-7                            | Optimed                | Numeric         | Score                                                                                                    |  |
| magnifying alass                   |    |                                  |                        |                 |                                                                                                    |  |
| inaginiying glass.                 |    |                                  |                        |                 |                                                                                                    |  |
| If the result matches              |    |                                  |                        |                 |                                                                                                    |  |
| this image:                        |    | Primary Results Only             |                        |                 |                                                                                                    |  |
| Then click on the CAD-             |    | Show Lab Test 🚺                  |                        |                 |                                                                                                    |  |
| 7 line and then eliek              |    | Erom MM/DD/////                  |                        |                 |                                                                                                    |  |
|                                    |    |                                  |                        |                 |                                                                                                    |  |
| UK.                                |    |                                  |                        |                 | New OK Cancel                                                                                                    |  |
|                                    |    |                                  |                        |                 |                                                                                                    |  |
| If there are no results            |    | •Q• Edit Kesult                  | GAD-7                  |                 | ×                                                                                                    |  |
| or a match, then click             |    |                                  | Source: Manual         | 7               |                                                                                                    |  |
| "NEW" and title it                 |    |                                  | Source Code: Optimed   | -               |                                                                                                    |  |
| "GAD-7".                           |    | C                                | Data Type: 🖲 Numeric ( | ) Text          | There are a couple rules to keep in mind<br>about the relationship between a result                                 |  |
| In the Edit Results                |    | Numeric Settings<br>Units: Score |                        |                 | and observations of it.                                                                                             |  |
| Window enter:                      |    | Reference Ranges:                |                        |                 | <ol> <li>You cannot change the data type<br/>of a result once an observation<br/>of it has been recorded</li> </ol> |  |
| Result: GAD-7                      |    | Laboratory G                     | Sender Age             | Reference Range | <ol> <li>Changing the Reference Ranges and<br/>Units of a result doesn't affect</li> </ol>                          |  |
| Source: Optimed                    |    |                                  |                        |                 | already recorded observations and<br>is only used for entering new manual                                           |  |
| Data Type: Numeric                 |    |                                  |                        |                 | lab observations.                                                                                                   |  |
| Units: <b>Score</b>                |    | 0 🖉 😣                            |                        |                 |                                                                                                    |  |
|                                    |    |                                  | Linking                | Cancel          |                                                                                                    |  |
| Click <b>"OK"</b>                  |    |                                  |                        |                 |                                                                                                    |  |
|                                    |    |                                  |                        |                 |                                                                                                    |  |
| Then, select the GAD-7             |    |                                  |                        |                 |                                                                                                    |  |
| line and then click " <b>OK"</b> . |    |                                  |                        |                 |                                                                                                    |  |
|                                    |    |                                  |                        |                 |                                                                                                    |  |
| Creating PHQ-9 Lab Valu            | Je |                                  |                        |                 |                                                                                                    |  |
|                                    |    |                                  |                        |                 |                                                                                                    |  |
| Click the green plus               |    |                                  |                        |                 |                                                                                                    |  |
| <b>sign</b> to add the Lab         |    |                                  |                        |                 |                                                                                                    |  |
| Value.                             |    |                                  |                        |                 |                                                                                                    |  |
|                                    |    |                                  |                        |                 |                                                                                                    |  |
| Then in the search bar             |    |                                  |                        |                 |                                                                                                    |  |
| enter "PHQ-9" and                  |    |                                  |                        |                 |                                                                                                    |  |
| click on the                       |    |                                  |                        |                 |                                                                                                    |  |
| magnifying glass.                  |    |                                  |                        |                 |                                                                                                    |  |
|                                    |    |                                  |                        |                 |                                                                                                    |  |

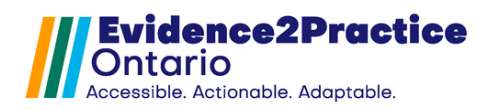

| If the result matches                                           | - Lab Result Search                    |                     |                 | 2                                                                                                    |
|-----------------------------------------------------------------|----------------------------------------|---------------------|-----------------|----------------------------------------------------------------------------------------------------|
| this image:                                                     | PHQ-9                                  |                     |                 | Q                                                                                                    |
| Then, click on the                                              | Result                                 | Source              | Data Type       | Units                                                                                                    |
| PHO-9 line and then                                             | PHQ-9                                  | Optimed             | Numeric         | Score                                                                                                    |
| click " <b>CK</b> "                                             |                                        |                     |                 |                                                                                                    |
| CIICK UN.                                                       |                                        |                     |                 |                                                                                                    |
|                                                                 |                                        |                     |                 |                                                                                                    |
|                                                                 |                                        |                     |                 |                                                                                                    |
|                                                                 | ✓ Primary Results Only Show Lab Test ① |                     |                 |                                                                                                    |
|                                                                 | Creation Date Range                    |                     |                 |                                                                                                    |
|                                                                 | From MM/DD/YYYY T                      | MM/DD/YYYY          |                 |                                                                                                    |
|                                                                 |                                        |                     |                 | New OK Cancel                                                                                                 |
|                                                                 |                                        |                     |                 |                                                                                                    |
| If there are no results                                         | 💠 Edit Result                          |                     |                 | ×                                                                                                    |
| or a match, then click                                          |                                        | PHQ-9               | -               |                                                                                                    |
| "NEW" and title it                                              |                                        | Source: Manual      | 4               |                                                                                                    |
| "PHQ-9".                                                        |                                        | Data Type:  Numeric | Text            | There are a couple rules to keep in mind                                                                      |
|                                                                 | Numeric Settings                       |                     |                 | about the relationship between a result<br>and observations of it.                                            |
| In the Edit Results                                             | Units: Score<br>Reference Ranges       | <br>c               |                 | <ol> <li>You cannot change the data type<br/>of a result once an observation</li> </ol>                       |
| Window enter:                                                   | Laboratory                             | Gender Age          | Reference Range | of it has been recorded.<br>2. Changing the Reference Ranges and                                              |
| Result: PHQ-9                                                   |                                        |                     |                 | Units of a result doesn't affect<br>already recorded observations and<br>is only used for entering new manual |
| Source: Optimed                                                 |                                        |                     |                 | lab observations.                                                                                             |
| Data Type: Numeric                                              | • • •                                  | 8                   |                 |                                                                                                    |
| Units: <b>Score</b>                                             |                                        | Linking OK Ci       | ancel           |                                                                                                    |
|                                                                 | 1                                      |                     |                 |                                                                                                    |
| Click "OK"                                                      |                                        |                     |                 |                                                                                                    |
|                                                                 |                                        |                     |                 |                                                                                                    |
| Then, select the PHO-9                                          |                                        |                     |                 |                                                                                                    |
|                                                                 |                                        |                     |                 |                                                                                                    |
| line and then click " <b>OK</b> "                               |                                        |                     |                 |                                                                                                    |
| line and then click " <b>OK</b> "<br>to add it to the Lab Test. |                                        |                     |                 |                                                                                                    |

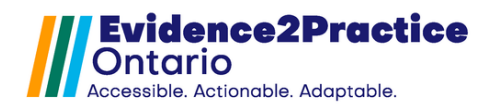

#### Lab Test: E2P\_Labs

| Click the <b>green plus</b>                                                                                                    | 💠 Lab Tests X                                                                                                    |          |
|----------------------------------------------------------------------------------------------------|----------------------------------------------------------------------------------------------------|----------|
| <b>button</b> to create the                                                                                                    | Test Search                                                                                                    |          |
| Lab test.                                                                                                    |                                                                                                    |          |
|                                                                                                    | Select a Test Name:                                                                                                    |          |
| Enter the name:                                                                                                    | HbA1C (Manual)                                                                                                    |          |
| "F2P Labs"                                                                                                    | height (Manual)                                                                                                    |          |
|                                                                                                    | Height & Weight (Manual)                                                                                                    |          |
| There eliels #OK#                                                                                                    | INR (Manual) Enter the name of the new Test:                                                                                                    |          |
|                                                                                                    | New Test (Manual) E2P_Labs                                                                                                    |          |
|                                                                                                    | New Test (Manual) OK Cancel                                                                                                    |          |
|                                                                                                    | New Test (Manual)                                                                                                    |          |
|                                                                                                    | PHQ-9 (Manual)                                                                                                    |          |
|                                                                                                    | Physical History (Child) (Ontimed)                                                                                                    |          |
|                                                                                                    |                                                                                                    |          |
|                                                                                                    |                                                                                                    |          |
|                                                                                                    | OK Close                                                                                                    |          |
|                                                                                                    |                                                                                                    |          |
|                                                                                                    |                                                                                                    |          |
| * <b>Please note</b> that the for<br>respe<br>If the source is C                                                                                                    | blowing lab values may already exist in your EMR, if it matches the<br>ective fields below you may select that lab result.<br>DLIS/ LifeLabs / DynaCare that may be the preferred option.                                                                                                    | è        |
| * <b>Please note</b> that the fo<br>respe<br>If the source is C                                                                                                    | blowing lab values may already exist in your EMR, if it matches the<br>active fields below you may select that lab result.<br>DLIS/ LifeLabs / DynaCare that may be the preferred option.                                                                                                    | <u>,</u> |
| * <b>Please note</b> that the fo<br>respe<br>If the source is C                                                                                                    | blowing lab values may already exist in your EMR, if it matches the<br>active fields below you may select that lab result.<br>DLIS/ LifeLabs / DynaCare that may be the preferred option.                                                                                                    | •        |
| *Please note that the for<br>respe<br>If the source is C<br>Creating HbA1C Lab Valu                                                                                           | blowing lab values may already exist in your EMR, if it matches the<br>ective fields below you may select that lab result.<br>DLIS/ LifeLabs / DynaCare that may be the preferred option.                                                                                                    | <b>,</b> |
| *Please note that the for<br>respe<br>If the source is C<br>Creating HbA1C Lab Valu<br>If it does not already                                                                 | ective fields below you may select that lab result.<br>DLIS/ LifeLabs / DynaCare that may be the preferred option.                                                                                                    |          |
| *Please note that the for<br>respe<br>If the source is C<br>Creating HbA1C Lab Valu<br>If it does not already<br>exist, Click the green                                       | blowing lab values may already exist in your EMR, if it matches the<br>ective fields below you may select that lab result.<br>DLIS/ LifeLabs / DynaCare that may be the preferred option.                                                                                                    |          |
| *Please note that the for<br>respe<br>If the source is C<br>Creating HbA1C Lab Valu<br>If it does not already<br>exist, Click the green<br>plus sign to add the               | Dilowing lab values may already exist in your EMR, if it matches the<br>ective fields below you may select that lab result.<br>DLIS/ LifeLabs / DynaCare that may be the preferred option.                                                                                                    |          |
| *Please note that the for<br>respe<br>If the source is C<br>Creating HbA1C Lab Valu<br>If it does not already<br>exist, Click the green<br>plus sign to add the<br>Lab Value  | Dilowing lab values may already exist in your EMR, if it matches the<br>ective fields below you may select that lab result.<br>DLIS/ LifeLabs / DynaCare that may be the preferred option.                                                                                                    |          |
| *Please note that the for<br>respe<br>If the source is C<br>Creating HbA1C Lab Valu<br>If it does not already<br>exist, Click the green<br>plus sign to add the<br>Lab Value. | Dilowing lab values may already exist in your EMR, if it matches the<br>ective fields below you may select that lab result.<br>DLIS/ LifeLabs / DynaCare that may be the preferred option.                                                                                                    |          |
| *Please note that the for<br>respe<br>If the source is C<br>Creating HbA1C Lab Valu<br>If it does not already<br>exist, Click the green<br>plus sign to add the<br>Lab Value. | Dilowing lab values may already exist in your EMR, if it matches the ective fields below you may select that lab result.         DLIS/ LifeLabs / DynaCare that may be the preferred option.         ue         Edit Lab Test         Edit Lab Test         Test Results                                                                                                    |          |
| *Please note that the for<br>respe<br>If the source is C<br>Creating HbA1C Lab Valu<br>If it does not already<br>exist, Click the green<br>plus sign to add the<br>Lab Value. | Dilowing lab values may already exist in your EMR, if it matches the ective fields below you may select that lab result.         DLIS/ LifeLabs / DynaCare that may be the preferred option.         ue         KeftLab Test         Efficience         Test Results                                                                                                    |          |
| *Please note that the for<br>respe<br>If the source is C<br>Creating HbA1C Lab Valu<br>If it does not already<br>exist, Click the green<br>plus sign to add the<br>Lab Value. | Dilowing lab values may already exist in your EMR, if it matches the ective fields below you may select that lab result.         DLIS/ LifeLabs / DynaCare that may be the preferred option.         ue         Image: Image:  |          |
| *Please note that the for<br>respe<br>If the source is C<br>Creating HbA1C Lab Valu<br>If it does not already<br>exist, Click the green<br>plus sign to add the<br>Lab Value. | ue                                                                                                    |          |
| *Please note that the for<br>respe<br>If the source is C<br>Creating HbA1C Lab Valu<br>If it does not already<br>exist, Click the green<br>plus sign to add the<br>Lab Value. | Dilowing lab values may already exist in your EMR, if it matches the ective fields below you may select that lab result.         DLIS/ LifeLabs / DynaCare that may be the preferred option.         ue         Image: Image:  |          |
| *Please note that the for<br>respe<br>If the source is C<br>Creating HbA1C Lab Valu<br>If it does not already<br>exist, Click the green<br>plus sign to add the<br>Lab Value. | Dilowing lab values may already exist in your EMR, if it matches the ective fields below you may select that lab result.         DLIS/ LifeLabs / DynaCare that may be the preferred option.         ue         Image: The Result of the test of the test of test of test |          |
| *Please note that the for<br>respe<br>If the source is C<br>Creating HbA1C Lab Valu<br>If it does not already<br>exist, Click the green<br>plus sign to add the<br>Lab Value. | Dilowing lab values may already exist in your EMR, if it matches the ective fields below you may select that lab result.         DLIS/ LifeLabs / DynaCare that may be the preferred option.         ue         Image: The second second secon             |          |
| *Please note that the for<br>respe<br>If the source is C<br>Creating HbA1C Lab Valu<br>If it does not already<br>exist, Click the green<br>plus sign to add the<br>Lab Value. | Dilowing lab values may already exist in your EMR, if it matches the ective fields below you may select that lab result.         DLIS/ LifeLabs / DynaCare that may be the preferred option.         ue         Image: Image:  |          |
| *Please note that the for<br>respe<br>If the source is C<br>Creating HbA1C Lab Valu<br>If it does not already<br>exist, Click the green<br>plus sign to add the<br>Lab Value. | ue Collowing lab values may diready exist in your EMR, if it matches the ective fields below you may select that lab result. DLIS/ LifeLabs / DynaCare that may be the preferred option. ue Ue Collowing lab values may diready exist in your EMR, if it matches the preferred option.                                                                                                    |          |
| *Please note that the for<br>respe<br>If the source is C<br>Creating HbA1C Lab Valu<br>If it does not already<br>exist, Click the green<br>plus sign to add the<br>Lab Value. | ue<br>we<br>we<br>we<br>we<br>we<br>we<br>we<br>we<br>we<br>w                                                                                                    |          |

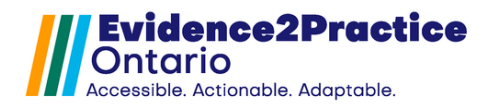

| Click "New" to create                      | <b></b>                                                               | Lab Result S                                                     | Search                                                                                                    | x                                                                                                    |
|--------------------------------------------|-----------------------------------------------------------------------|------------------------------------------------------------------|----------------------------------------------------------------------------------------------------|----------------------------------------------------------------------------------------------------|
| the Lab Result.                            |                                                                       |                                                                  |                                                                                                    |                                                                                                    |
| Title it: "HbAIC"                          | Result                                                                | Source Da                                                        | ata Type Units                                                                                                    |                                                                                                    |
|                                            | Primary Results Only Show Lab Test Creation Date Range From IMMDDYYYY | Input<br>Enter the name of the new<br>HBA1C<br>CAR<br>INK Cancel |                                                                                                    |                                                                                                    |
|                                            |                                                                       |                                                                  | New                                                                                                    | OK Cancel                                                                                                    |
|                                            |                                                                       |                                                                  |                                                                                                    |                                                                                                    |
| Then enter the                             | \$                                                                    | Edit Res                                                         | ult                                                                                                    | ×                                                                                                    |
| following fields:                          |                                                                       | HbA1C<br>Source: Manual                                          |                                                                                                    |                                                                                                    |
| Source: Manual                             | s                                                                     | ource Code:                                                      |                                                                                                    |                                                                                                    |
| Data Type: <b>Numeric</b>                  | Da                                                                    | ta Type: 💿 Numeric 🔿 Text                                        | There are a couple rules to<br>about the relationship betw                                                              | veep in mind<br>veen a result                                                                                  |
| Units: <b>%</b>                            | Numeric Settings<br>Units: %                                          |                                                                  | and observations of it.<br>1. You cannot chai                                                                           | nge the data type                                                                                              |
| Then click <b>"OK</b> ".                   | Reference Ranges:                                                     | der Age Reference                                                | of a result once<br>of it has been re<br>2. Changing the Re<br>Units of a result<br>already recorde<br>is only used for | an observation<br>corded.<br>ference Ranges and<br>doesn't affect<br>d observations and<br>entering new manual |
| Then, select the <b>HbA1C</b>              |                                                                       |                                                                  | lab observations                                                                                                    | h.                                                                                                    |
| line and then click "OK"                   | • • • • •                                                             |                                                                  |                                                                                                    |                                                                                                    |
| to add it to the Lab Test.                 | L                                                                     | nking OK Cancel                                                  |                                                                                                    |                                                                                                    |
|                                            |                                                                       |                                                                  |                                                                                                    |                                                                                                    |
| Creating Hb Lab Value                      |                                                                       |                                                                  |                                                                                                    |                                                                                                    |
| Repeat steps above for Hb.                 |                                                                       |                                                                  |                                                                                                    |                                                                                                    |
| If it does not exist, Click the <b>gre</b> | <b>en plus sign</b> t                                                 | o add the Lab V                                                  | alue.                                                                                                    |                                                                                                    |
| Then click " <b>New"</b> .                 |                                                                       |                                                                  |                                                                                                    |                                                                                                    |
| Title it: <b>"Hb"</b> .                    |                                                                       |                                                                  |                                                                                                    |                                                                                                    |
| Then enter the followina:                  |                                                                       |                                                                  |                                                                                                    |                                                                                                    |
| Source: Manual                             |                                                                       |                                                                  |                                                                                                    |                                                                                                    |
| <ul> <li>Data Type: Numeric</li> </ul>     |                                                                       |                                                                  |                                                                                                    |                                                                                                    |
| • Units: $\mathbf{a}/\mathbf{L}$           | -                                                                     |                                                                  |                                                                                                    |                                                                                                    |
| Then click <b>"OK"</b>                     |                                                                       |                                                                  |                                                                                                    |                                                                                                    |
| Then, select the <b>Hb line</b> and the    | en click " <b>OK</b> " t                                              | o add it to the la                                               | ab Test.                                                                                                    |                                                                                                    |
|                                            |                                                                       |                                                                  |                                                                                                    |                                                                                                    |
|                                            |                                                                       |                                                                  |                                                                                                    |                                                                                                    |

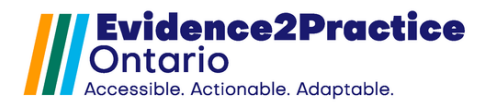

#### **Creating Ferritin Lab Value**

Repeat steps for Ferritin.

Click the green plus sign to add the Lab Value.

Then click **"New"**.

#### Title it: "Ferritin"

Then enter the following:

- Source: Manual
- Data Type: Numeric
- Units: µg/L

Then click "OK".

Then, select the **Ferritin line** and then click "**OK**" to add it to the Lab Test.

#### Creating B-12 Lab Value

Repeat steps for B-12.

Click the **green plus sign** to add the Lab Value.

Then click **"New"**.

Title it: **"B-12"**.

Then enter the following:

- Source: Manual
- Data Type: Numeric
- Units: pmol/L

Then click **"OK"**.

Then, select the **B-12 line** and then click "**OK**" to add it to the Lab Test.

#### **Creating TSH Lab Value**

Repeat steps for TSH.

Click the green plus sign to add the Lab Value.

Then click **"New"**.

Title it: **"TSH"**.

Then enter the following:

- Source: Manual
- Data Type: Numeric
- Units: **mIU/L**

Then click **"OK"**.

Then, select the **TSH line** and then click "**OK**" to add it to the Lab Test.

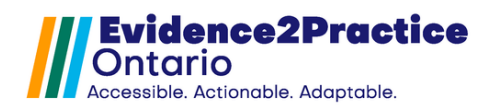

# Step 2) Mapping Form Elements

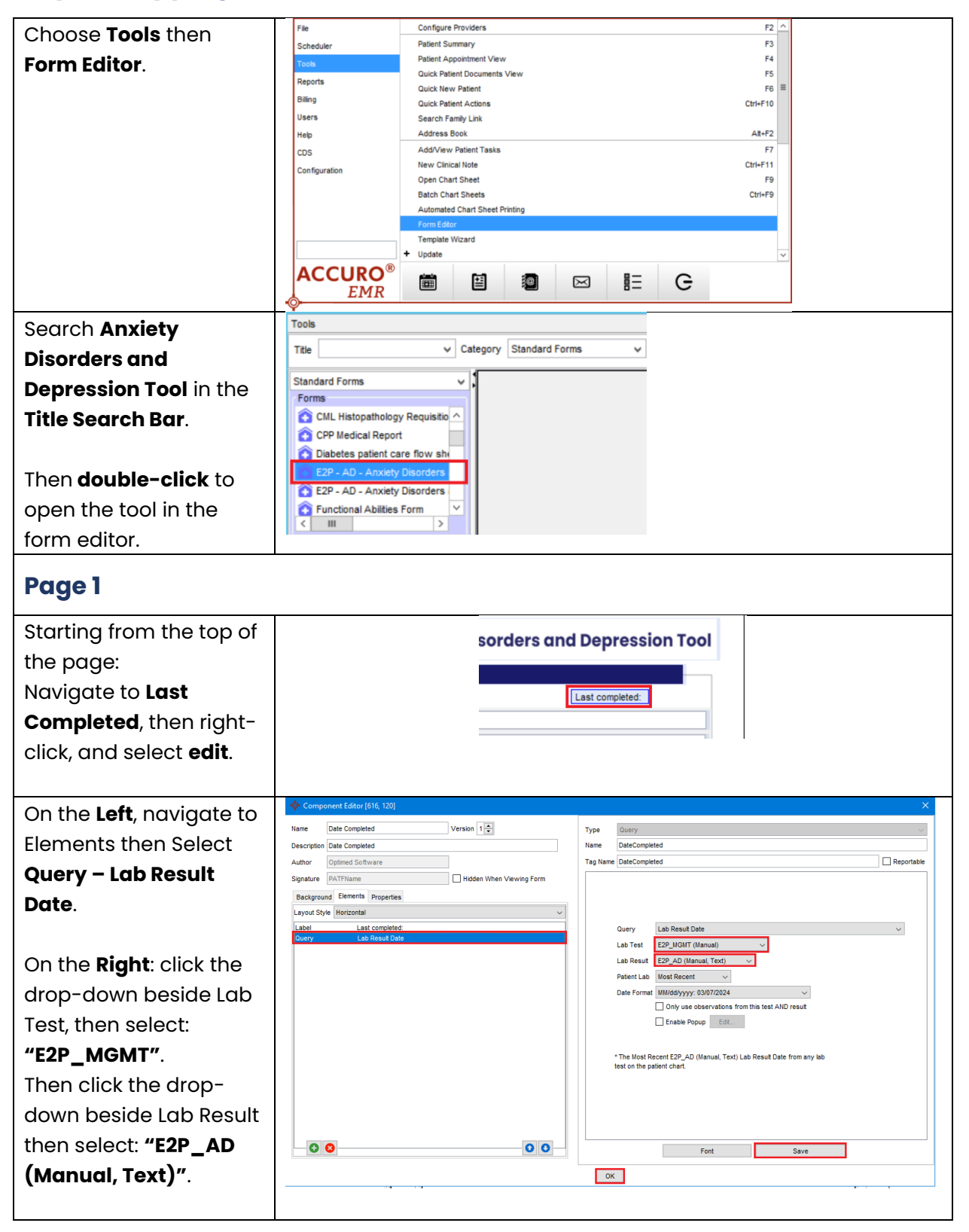

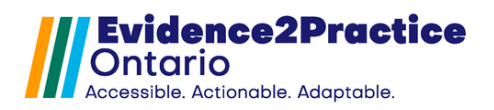

| Click Save and OK.                |                                                                                                    |
|-----------------------------------|----------------------------------------------------------------------------------------------------|
| Navigate to GAD-7                 | Mental Health Metrics:                                                                                                    |
| Enter Score Box, then             | Assessment Enter Score Severity 1                                                                                                    |
| right-click and select            | GAD-7                                                                                                    |
|                                   | PHQ-9                                                                                                    |
| ean.                              |                                                                                                    |
|                                   |                                                                                                    |
| Navigate to Elements              | Component Editor [12, 37]     X                                                                                                    |
| then Select <b>TextField</b> .    | Name         GAL-/         Version         Type         TextField         v           Description         Lab Result: GAD-7         Name         GAD-7         Version         Version |
|                                   | Author OHR Technologies Inc. Tag Name Unnamed 1                                                                                                    |
|                                   | Signature Hidden When Viewing Form Default Text                                                                                                    |
| Click the drop-down               | Layout Style Horizontal                                                                                                    |
| beside Lab Test, then             | TextField Verifier Decimal Numbers v                                                                                                    |
| select: "E2P_MGMT".               | Lab Result GAD-7 (Optmed, Numeric)                                                                                                    |
| _                                 |                                                                                                    |
| Then click the dron-              |                                                                                                    |
|                                   |                                                                                                    |
| down beside Lab Result            |                                                                                                    |
| then select:                      |                                                                                                    |
| "GAD-7 (Optimed,                  |                                                                                                    |
| Numeric)"                         |                                                                                                    |
|                                   |                                                                                                    |
|                                   |                                                                                                    |
| Click <b>Save</b> and <b>OK</b> . |                                                                                                    |
|                                   |                                                                                                    |
| Navigate to PHQ-9 Enter           | Score Box, then <b>right-click to edit</b> , and select edit.                                                                                                    |
|                                   | Mental Health Metrics:                                                                                                    |
|                                   | Assessment Enter Score Severity                                                                                                    |
|                                   | GAD-7                                                                                                    |
|                                   | PHQ-9                                                                                                    |
| Repeat steps for PHQ-9, e         | ensuring to click the drop-down beside Lab Result then select:                                                                                                    |
| "PHQ-9 (Optimed, Nume             | ric)". Then click Save and OK.                                                                                                    |
|                                   |                                                                                                    |

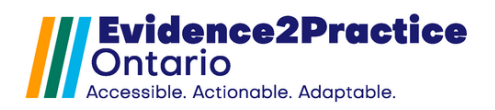

| Navigate to GAD-7<br>Latest Score Box, then<br>right-click, and select                                                                                                    | Mental Health       Metrics:         Assessment       Enter Score       Severity       Latest Score         GAD-7                                                                                                    |
|----------------------------------------------------------------------------------------------------|----------------------------------------------------------------------------------------------------|
| edit.<br>Navigate to Elements<br>then Select Query – Lab<br>Result.<br>On the Right: click the<br>drop-down beside Lab<br>Test, then select:<br>"E2P_MGMT".<br>Then click the drop-<br>down beside Lab Result<br>then select: | Name       Ged 7 last date       Version 10         Description       Ged 7 last date       Image: Selection 10         Author       Optimed Software       Image: Selection 10         Signature       Mathema       Image: Selection 10         Backgrounds       Image: Selection 10       Image: Selection 10         Backgrounds       Image: Selection 10       Image: Selection 10         Oury       Lab Result Date       Image: Selection 10         Oury       Lab Result Date       Image: Selection 10         Image: Selection 10       Image: Selection 10       Image: Selection 10         Oury       Lab Result Date       Image: Selection 10       Image: Selection 10         Oury       Lab Result Date       Image: Selection 10       Image: Selection 10         Oury       Lab Result Date       Image: Selection 10       Image: Selection 10         Oury       Lab Result Date       Image: Selection 10       Image: Selection 10         Image: Selection 10       Image: Selection 10       Image: Selection 10       Image: Selection 10         Image: Selection 10       Image: Selection 10       Image: Selection 10       Image: Selection 10       Image: Selection 10         Image: Selection 10       Image: Selection 10       Image: Selection 10       Image: Select |
| "GAD-7 (Optimed,                                                                                                    | C C Fort Save                                                                                                    |
| Click <b>Save</b> but do not<br>click <b>OK</b> .<br>Proceed to the next<br>step.                                                                                                    |                                                                                                    |
| Back to the <b>Left:</b>                                                                                                    | Component Editor (170, 340) X                                                                                                    |
| Navigate to Elements                                                                                                    | Description Ged 7 list date Ged/ListDate Ged/ListDate Ged/ListDate Ged/ListDate                                                                                                    |
| then Select <b>Query – Lab</b><br><b>Result Date</b> .                                                                                                    | Deskground         Deskground         Hidden When Verwing Form           Background         Exemption         Hidden When Verwing Form           Layout Style         Horizontal         V           Oury         Lab Result Date         V           Dury         Lab Result Date         V           Lab Result Date         V                                                                                                    |
| On the Right: click the<br>drop-down beside Lab<br>Test, then select:                                                                                                    | Lab Result CAD-7 (Optimed, Numeric)  Patient Lab Most Recent  Date Format  MM/ddypyy: 0307/2024  Conjy use observations from this test AND result Enable Popup Edit                                                                                                    |
| "E2P_MGMT".                                                                                                    | * The Most Recent GAD-7 (Optimed, Numeric) Lab Result Date from any<br>lab test on the padient chart.                                                                                                    |
| Then click the drop-<br>down beside Lab Result                                                                                                    |                                                                                                    |
| then select:                                                                                                    | Fort Save                                                                                                    |
| "GAD-7 (Optimed,                                                                                                    | OK                                                                                                    |
| Numeric)".                                                                                                    |                                                                                                    |
| Click <b>Save</b> and <b>OK</b> .                                                                                                    |                                                                                                    |

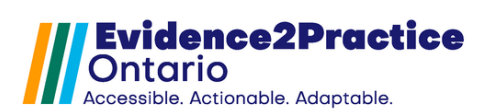

| Repeat steps for PHO-9 Latest Score                                                                |
|----------------------------------------------------------------------------------------------------|
| Mental Health Metrics:                                                                             |
| GAD-7                                                                                              |
| PHQ-9                                                                                              |
| Navigate to Elements then Select <b>Query – Lab Result</b> .                                       |
| 1. Click the drop-down beside Lab Test then select: " <b>E2P_MGMT".</b>                            |
| 2. Click the drop-down beside Lab Result then select: <b>"PHQ-9 (Optimed, Numeric)".</b>           |
| Click Save but do not click OK.                                                                    |
| Navigate to Elements then Select <b>Query – Lab Result Date</b> .                                  |
| 1. Click the drop-down beside Lab Test then select: "E2P_MGMT".                                    |
| 2. Click the drop-down beside Lab Result then select: "PHQ-9 (Optimed, Numeric)".                  |
|                                                                                                    |
| Click Save and OK.                                                                                 |
| Penegt steps for GAD-7 Previous Score Box #1                                                       |
| Mental Health Metrics:                                                                             |
| Assessment Enter Score Severity C Latest Score Previous Score Previous Score                       |
| PH0-9                                                                                              |
| Navigate to Flements then Select <b>Ouery – Lab Result</b> .                                       |
| 1. Click the drop-down beside Lab Test then select: " <b>E2P MGMT</b> "                            |
| 2. Click the drop-down beside Lab Result then select: <b>"GAD-7 (Optimed, Numeric)".</b>           |
|                                                                                                    |
| Click Save but do not click OK.                                                                    |
| Navigate to Elements then Select <b>Query – Lab Result Date</b> .                                  |
| 1. Click the drop-down beside Lab Test then select: "E2P_MGMT"                                     |
| 2. Click the drop-down beside Lab Result then select: "GAD-7 (Optimed, Numeric)".                  |
| Click <b>Save</b> and <b>OK</b> .                                                                  |
| Repeat steps for PHQ-9 Previous Score Box #1                                                       |
| Mental Health Metrics: Assessment Enter Score Severity  Latest Score Previous Score Previous Score |
| GAD-7                                                                                              |
| PHQ-9                                                                                              |
| Navigate to Elements then Select <b>Query – Lab Result</b> .                                       |
| 1. Click the drop-down beside Lab Test, then select: "E2P_MGMT".                                   |
| 2. Click the drop-down beside Lab Result then select: "PHQ-9 (Optimed, Numeric)".                  |
| Click Save but do not click OK.                                                                    |
| Navigate to Elements then Select <b>Query – Lab Result Date</b> .                                  |
| 3. Click the drop-down beside Lab Test then select: "E2P_MGMT".                                    |
| 4. Click the drop-down beside Lab Result then select: "PHQ-9 (Optimed, Numeric)".                  |
|                                                                                                    |
| Click Save and UK.                                                                                 |
|                                                                                                    |

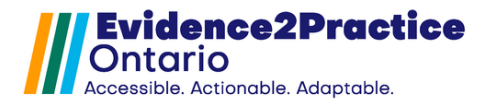

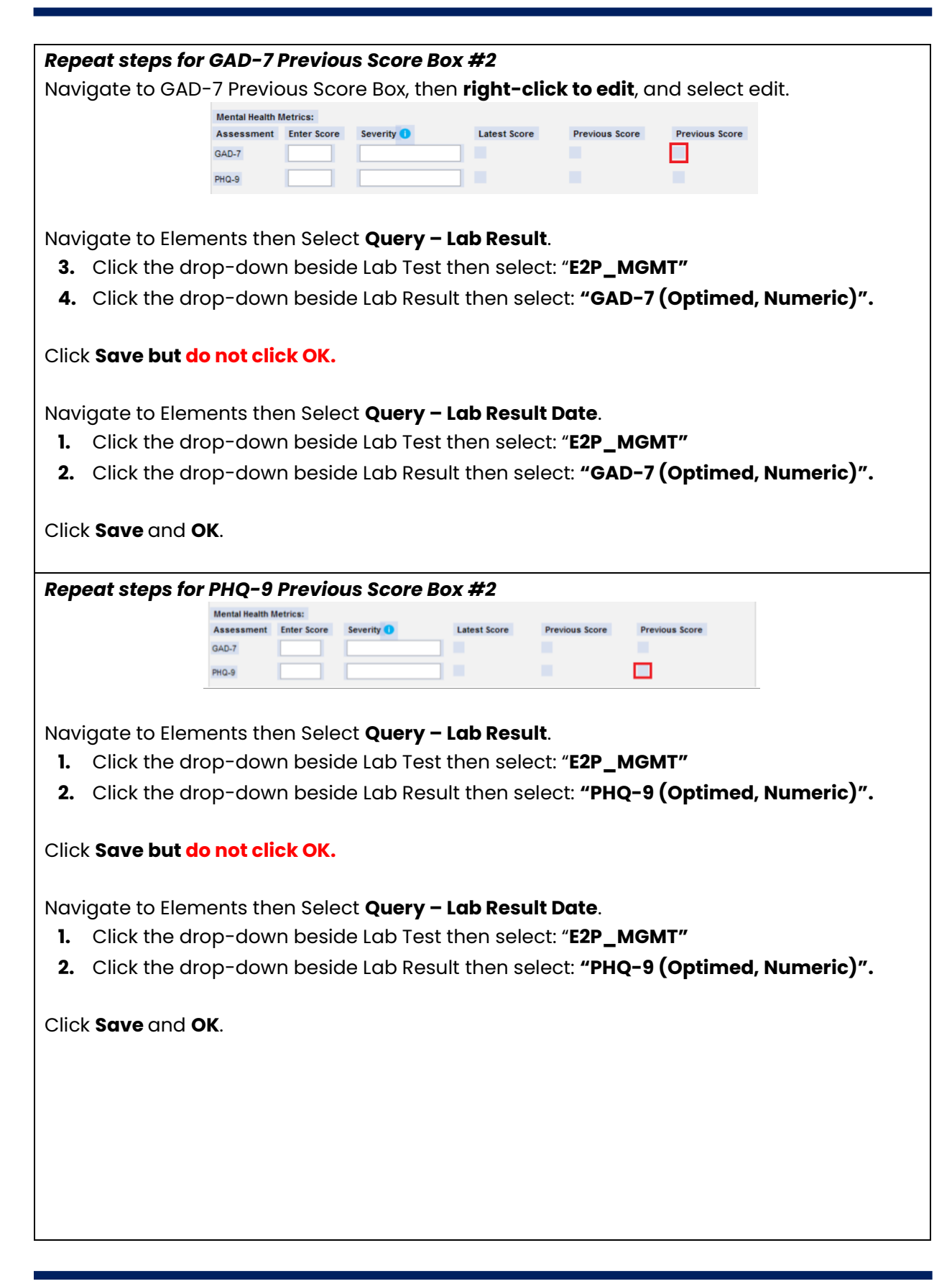

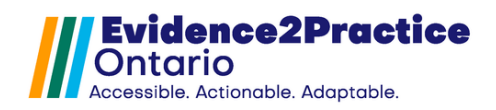

| Navigate to Labs then<br>to <b>Hb (g/L) Latest Score</b><br><b>Bo</b> x, then right-click to<br>edit, and select edit. | Vitals<br>Weight (kg)<br>Height (cm)<br>BMI<br>BP (S/D)<br>Labs<br>Hb (g/L)<br>HbA1C (%)<br>TSH (mU/L)<br>Ferrtin (µg/L)<br>B-12 (pmo/L) | Latest Score                     | Previous Score          | Previous Score                                                                                                    | Enter Result                                       |            |
|----------------------------------------------------------------------------------------------------|----------------------------------------------------------------------------------------------------|----------------------------------|-------------------------|----------------------------------------------------------------------------------------------------|----------------------------------------------------|------------|
| Navigate to Elements                                                                                                   | Component Editor [12     Name Hb                                                                                                    | 5, 1923]<br>Version              | 1                       | Tuna                                                                                                    |                                                    | ×          |
| then Select <b>Query - Lab</b>                                                                                         | Description Hb                                                                                                    | • craint                         |                         | Name HbLastScore                                                                                                    |                                                    |            |
| Result.                                                                                                    | Author Optimed Software Signature PATCellPhone                                                                                           | Hidde                            | n When Viewing Form     | Tag Name HbLastScore                                                                                                    |                                                    | Reportable |
| Click the drop-down<br>beside Lab Test then<br>select: " <b>E2P_Labs".</b>                                             | Background Elements p<br>Layout Style Horizontal<br>Ourry Lab R<br>Query Lab R                                                           | roperties<br>esuit<br>esuit Date | ~                       | Guery Lab Result<br>Lab Test E2P_Labs (Manual<br>Lab Result Hb (Manual, Nume<br>Patient Lab Most Recent<br>Group was obser                                                  | 0 v<br>ric) v<br>vations from this test AND result | Y          |
| Then click the drop-<br>down beside Lab Result<br>then select: <b>"Hb</b><br>(Manual, Numeric)"                        | 00                                                                                                    |                                  | 00                      | The Most Recent Hb (Manual,<br>the patient chart.                                                                                                    | Edt.<br>Numeric) Lab Result from any lab test on   | 7          |
| Click <b>Save</b> but <b>do not</b><br>click OK.                                                                       |                                                                                                    |                                  |                         |                                                                                                    |                                                    |            |
| Naviaate to Elements                                                                                                   | Component Editor [12                                                                                                    | 5, 1923]                         |                         |                                                                                                    |                                                    | ×          |
| then Select <b>Ouery – Lab</b>                                                                                         | Name Hb<br>Description Hb                                                                                                    | Version                          |                         | Type Query<br>Name HbLastScoreDate                                                                                                    |                                                    | ~          |
| Result Date                                                                                                    | Author Optimed Softwa                                                                                                    | ire Hidde                        | n When Viewing Form     | Tag Name HbLastScoreDate                                                                                                    |                                                    | Reportable |
| Click the drop-down<br>beside Lab Test then<br>select: " <b>E2P_Labs".</b>                                             | Background Elements p<br>Layout Style Horizontal<br>Ouery Lab R<br>Duery Lab R                                                           | sut<br>esut<br>Cate              | v inter outing to inter | Query     Lab Result Date       Lab Test     E2P_Labs (Manu       Lab Result     Hb (Manual, Num       Patient Lab     Most Recent       Date Format     MidWdyyy, 603, 703 | al)                                                | ~          |
| Then click the drop-                                                                                                   |                                                                                                    |                                  |                         | Enable Popup                                                                                                    | Edt                                                |            |
| down beside Lab Result                                                                                                 |                                                                                                    |                                  |                         | * The Most Recent Hb (Manual, I<br>test on the patient chart.                                                                                                    | lumeric) Lab Result Date from any lab              |            |
| then select: <b>"Hb</b>                                                                                                |                                                                                                    |                                  |                         |                                                                                                    |                                                    |            |
| (Manual, Numeric)"                                                                                                    |                                                                                                    |                                  |                         |                                                                                                    |                                                    |            |
|                                                                                                    | - 3 8                                                                                                    |                                  | 00                      | Fo                                                                                                    | nt Save                                            |            |
|                                                                                                    |                                                                                                    |                                  |                         | ок                                                                                                    |                                                    |            |
| Click <b>Save</b> and <b>OK</b> .                                                                                      |                                                                                                    |                                  |                         |                                                                                                    |                                                    |            |

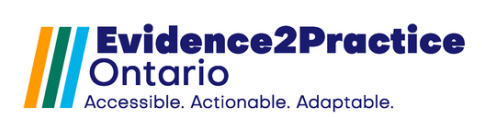

| Repeat steps for Hb Previou                                                                                                    | us Score Box                                                                                                    |                                                   |                                                          |  |  |
|----------------------------------------------------------------------------------------------------|----------------------------------------------------------------------------------------------------|---------------------------------------------------|----------------------------------------------------------|--|--|
| Navigate to Hb (g/L) Previous Score Box, then right-click to edit, and select edit.                                                                                                    |                                                                                                    |                                                   |                                                          |  |  |
|                                                                                                    | Vitals     Latest Score       Weight (kg)     I       Height (cm)     I       BMI     I       BP (S/D)     I       Labs     Latest Score       Hb (g/L)     I       HbA1C (%)     I       TSH (mIU/L)     I       Ferritin (µg/L)     I       B-12 (pmol/L)     I | Previous Score                                    | Previous Score                                           |  |  |
| <ul> <li>Navigate to Elements then S</li> <li>3. Click the drop-down b</li> <li>4. Click the drop-down b</li> <li>Click Save but do not click C</li> </ul>                                                                                                    | Select <b>Query – L</b><br>eside Lab Test t<br>eside Lab Result<br><b>DK.</b>                                                                                                    | <b>ab Result</b> .<br>hen select:<br>t then selec | " <b>E2P_Labs"</b><br>ct: <b>"Hb (Manual, Numeric)"</b>  |  |  |
| <ul> <li>Navigate to Elements then S</li> <li>5. Click the drop-down b</li> <li>6. Click the drop-down b</li> <li>Click Save and OK.</li> </ul>                                                                                                    | Select <b>Query – L</b><br>eside Lab Test t<br>eside Lab Resul <sup>:</sup>                                                                                                    | <b>ab Result I</b><br>hen select:<br>t then selec | Date.<br>"E2P_Labs"<br>ct: <b>"Hb (Manual, Numeric)"</b> |  |  |
| Repeat steps for Hb Previou                                                                                                    | us Score Box                                                                                                    |                                                   |                                                          |  |  |
| Navigate to Hb (g/L) Previo                                                                                                    | us Score Box, th                                                                                                    | en right-cl                                       | ick to edit, and select edit.                            |  |  |
|                                                                                                    | Vitals     Latest Score       Weight (kg)     I       Height (cm)     I       BMI     I       BP (S/D)     I       Labs     Latest Score       Hb (g/L)     I       HbA1C (%)     I       TSH (mIU/L)     I       Ferrtin (µg/L)     I       B-12 (pmo/L)     I   | Previous Score                                    | Previous Score                                           |  |  |
| <ol> <li>Navigate to Elements then Select Query – Lab Result.</li> <li>Click the drop-down beside Lab Test then select: "E2P_Labs"</li> <li>Click the drop-down beside Lab Result then select: "Hb (Manual, Numeric)"</li> <li>Click Save but do not click OK.</li> </ol> |                                                                                                    |                                                   |                                                          |  |  |
| Navigate to Elements then S<br>7. Click the drop-down b<br>8. Click the drop-down b<br>Click Save and OK.                                                                                                    | Select <b>Query – L</b><br>eside Lab Test t<br>eside Lab Result                                                                                                    | <b>ab Result I</b><br>hen select:<br>t then selec | Date.<br>"E2P_Labs"<br>ct: "Hb (Manual, Numeric)"        |  |  |
| Repeat steps for HbA1C:                                                                                                    |                                                                                                    |                                                   |                                                          |  |  |

![](_page_18_Picture_0.jpeg)

| Navigate to HbA1C (%) Late                  | st Score Box, th                   | en right-cl    | lick to edit, and select <b>edit</b> . |
|---------------------------------------------|------------------------------------|----------------|----------------------------------------|
|                                             | Vitals Latest Score                | Previous Score | Previous Score                         |
|                                             | Height (cm)                        |                |                                        |
|                                             | BMI                                |                |                                        |
|                                             | BP (S/D)                           | Draviaua Canas | Parrieur Parre                         |
|                                             | Hb (g/L)                           | Previous Score | Previous score                         |
|                                             | HbA1C (%)                          |                |                                        |
|                                             | Ferritin (µg/L)                    |                |                                        |
|                                             | B-12 (pmol/L)                      |                |                                        |
| Naviaate to Elements then S                 | elect <b>Querv – L</b>             | ab Result.     |                                        |
| 1. Click the drop-down be                   | eside Lab Test t                   | hen select     | : "E2P Labs"                           |
| 2. Click the drop-down be                   | eside I ab Result                  | t then sele    | ct: <b>"HbA1C (Manual, Numeric)</b> "  |
| Click Save but do not click (               |                                    |                |                                        |
| Navigate to Elements then S                 | elect <b>Ouerv – I</b>             | ab Result I    | Date                                   |
| 1 Click the dron-down be                    | eside Lab Test t                   | hen select     | · "F2P Labe"                           |
| 2 Click the drop-down b                     | eside Lab Pesul                    | t than solo    |                                        |
|                                             | eside Lub Resul                    |                |                                        |
| Click <b>Save</b> and <b>OK</b> .           |                                    |                |                                        |
|                                             |                                    |                |                                        |
| Repeat steps for HbA1C Pre                  | vious Score Bo                     | K              |                                        |
| Navigate to HbA1C (%) Prev                  | ious Score Box,                    | then right     | -click to edit, and select edit.       |
|                                             | Vitals Latest Score<br>Weight (kg) | Previous Score | Previous Score                         |
|                                             | Height (cm)                        |                |                                        |
|                                             | BMI                                |                |                                        |
|                                             | BP (S/D)<br>Labs Latest Score      | Previous Score | Previous Score                         |
|                                             | Hb (g/L)                           |                |                                        |
|                                             | HbA1C (%)<br>TSH (mlU/L)           |                |                                        |
|                                             | Ferritin (µg/L)                    |                |                                        |
|                                             | B-12 (pmoVL)                       |                |                                        |
| Naviaato to Elemento then S                 | alaat <b>Ouany - I</b>             | ah Dooult      |                                        |
| 1 Click the drep down by                    | elect <b>Quely</b> - L             | bon coloct     |                                        |
| 1. Click the drop-down be                   |                                    | nen selecti    |                                        |
| 2. Click the drop-down be                   | eside Lab Resul                    | t then sele    | ct: "HbA1C (Manual, Numeric)"          |
| Click <b>Save</b> but <b>do not click C</b> | DK.                                |                |                                        |
| Noviento to Flavo anto these O              |                                    |                | Dete                                   |
| Novigate to Elements then S                 | elect <b>Query - L</b>             |                |                                        |
| i. Click the drop-down be                   | eside Lab Test t                   | nen select     |                                        |
| 2. Click the drop-down be                   | eside Lab Resul                    | t then sele    | ct: <b>"HbA1C (Manual, Numeric)"</b>   |
| Click <b>Save</b> and <b>OK</b> .           |                                    |                |                                        |
| Repeat steps for HbA1C Pre                  | vious Score Bo                     | x              |                                        |
|                                             |                                    |                |                                        |

![](_page_19_Picture_0.jpeg)

| Navigate to HbA1C (%) Pre          | vious Score Bo               | <b>x</b> , then right | -click to edit, and select edit.      |
|------------------------------------|------------------------------|-----------------------|---------------------------------------|
|                                    | Vitals Latest Score          | Previous Score        | Previous Score                        |
|                                    | Height (cm)                  |                       |                                       |
|                                    | BMI                          |                       |                                       |
|                                    | BP (S/D)                     | Previous Score        | Previous Score                        |
|                                    | Hb (g/L)                     | Previous score        | Previous score                        |
|                                    | HbA1C (%)                    |                       |                                       |
|                                    | Ferritin (µg/L)              |                       |                                       |
|                                    | B-12 (pmoVL)                 |                       |                                       |
| Navigate to Elements then          | Select Query ·               | - Lab Result          |                                       |
| 1. Click the drop-down b           | oeside Lab Tes               | t then select         | :: "E2P_Labs"                         |
| 2. Click the drop-down k           | peside Lab Res               | ult then sele         | ect: <b>"HbA1C (Manual, Numeric)"</b> |
| Click <b>Save</b> but do not click | OK.                          |                       |                                       |
| Navigate to Elements then          | Select Query ·               | - Lab Result          | Date.                                 |
| 1. Click the drop-down b           | peside Lab Tes               | t then select         | :: "E2P_Labs"                         |
| 2. Click the drop-down b           | beside Lab Res               | ult then sele         | ect: "HbA1C (Manual, Numeric)"        |
| Click <b>Save</b> and <b>OK</b> .  |                              |                       |                                       |
| Repeat steps for TSH:              |                              |                       |                                       |
| Navigate to TSH (mUI/L) La         | itest Score Bo               | x, then right-        | click to edit, and select edit.       |
|                                    | Vitals Latest Scor           | Previous Score        | Previous Score                        |
|                                    | Height (cm)                  |                       |                                       |
|                                    | BMI                          |                       |                                       |
|                                    | BP (S/D)                     |                       |                                       |
|                                    | Labs Latest Scon<br>Hb (g/L) | e Previous Score      | Previous Score                        |
|                                    | HbA1C (%)                    |                       |                                       |
|                                    | Ferritin (µg/L)              |                       |                                       |
|                                    | B-12 (pmoVL)                 |                       |                                       |
|                                    |                              |                       |                                       |
| Navigate to Elements then          | Select Query -               | - Lab Result.         | · · · · · · · · · · · · · · · · · · · |
| I. Click the drop-down i           | beside Lab Tes               | t then select         | :: "E2P_Labs"                         |
| 2. Click the drop-down b           | beside Lab Res               | ult then sele         | ect: <b>"TSH (Manual, Numeric)</b> "  |
| Click <b>Save</b> but do not click | ок.                          |                       |                                       |
| Navigate to Elements then          | Select Ouerv -               | - Lab Result          | Date                                  |
| 1 Click the dron-down k            | peside Lah Tes               | t then select         | <br>•• "E2P Labs"                     |
| 2. Click the drop-down b           | peside Lab Res               | ult then sele         | ect: <b>"TSH (Manual, Numeric)"</b>   |
|                                    |                              |                       |                                       |
| Click <b>Save</b> and <b>OK</b> .  |                              |                       |                                       |
|                                    |                              |                       |                                       |

![](_page_20_Picture_0.jpeg)

| <b>Repeat steps for TSH Previo</b>                                                                                                    | ous Scol                                                                                                    | re Box                                                                                                    |                                                                                                    |                                                                                                    |
|----------------------------------------------------------------------------------------------------|----------------------------------------------------------------------------------------------------|----------------------------------------------------------------------------------------------------|----------------------------------------------------------------------------------------------------|----------------------------------------------------------------------------------------------------|
| Navigate to <b>TSH (mUI/L) Pre</b>                                                                                                    | evious S                                                                                                    | core Box                                                                                                    | , then righ                                                                                                    | t-click to edit, and select edit.                                                                                                    |
|                                                                                                    | Vitals<br>Weight (kg)                                                                                                    | Latest Score                                                                                                    | Previous Score                                                                                                    | Previous Score                                                                                                    |
|                                                                                                    | Height (cm)                                                                                                    |                                                                                                    |                                                                                                    |                                                                                                    |
|                                                                                                    | BMI                                                                                                    |                                                                                                    |                                                                                                    |                                                                                                    |
|                                                                                                    | BP (S/D)                                                                                                    | Latest Score                                                                                                    | Previous Score                                                                                                    | Previous Score                                                                                                    |
|                                                                                                    | Hb (g/L)                                                                                                    |                                                                                                    |                                                                                                    |                                                                                                    |
|                                                                                                    | HbA1C (%)<br>TSH (mIU/L)                                                                                                    |                                                                                                    |                                                                                                    |                                                                                                    |
|                                                                                                    | Ferritin (µg/L)                                                                                                    |                                                                                                    |                                                                                                    |                                                                                                    |
| Naviaato to Elemento then (                                                                                                    |                                                                                                    |                                                                                                    | h Dooult                                                                                                    |                                                                                                    |
| Novigate to Elements then s                                                                                                    |                                                                                                    | uery - LC                                                                                                    |                                                                                                    |                                                                                                    |
|                                                                                                    |                                                                                                    |                                                                                                    |                                                                                                    |                                                                                                    |
| 2. Click the drop-down b                                                                                                    | eside Lo                                                                                                    | id Result                                                                                                    | then selec                                                                                                    | et: <b>" I SH (Manual, Numeric)</b> "                                                                                                    |
| Click <b>Save</b> but <b>do not click (</b>                                                                                                    | OK.                                                                                                    |                                                                                                    |                                                                                                    |                                                                                                    |
|                                                                                                    |                                                                                                    | _                                                                                                    |                                                                                                    |                                                                                                    |
| Navigate to Elements then S                                                                                                    | Select <b>Q</b>                                                                                                    | uery – Lo                                                                                                    | ab Result D                                                                                                    | Date.                                                                                                    |
| I. Click the drop-down b                                                                                                    | eside Lo                                                                                                    | ab Test th                                                                                                    | ien select:                                                                                                    | "E2P_Labs"                                                                                                    |
| 2. Click the drop-down b                                                                                                    | eside Lc                                                                                                    | ab Result                                                                                                    | then selec                                                                                                    | t: <b>"TSH (Manual, Numeric)"</b>                                                                                                    |
|                                                                                                    |                                                                                                    |                                                                                                    |                                                                                                    |                                                                                                    |
| Click <b>Save</b> and <b>OK.</b>                                                                                                    |                                                                                                    |                                                                                                    |                                                                                                    |                                                                                                    |
|                                                                                                    |                                                                                                    |                                                                                                    |                                                                                                    |                                                                                                    |
|                                                                                                    |                                                                                                    |                                                                                                    |                                                                                                    |                                                                                                    |
| Repeat steps for TSH Previo                                                                                                    | ous Scol                                                                                                    | re Box                                                                                                    |                                                                                                    |                                                                                                    |
| <b>Repeat steps for TSH Previo</b><br>Navigate to <b>TSH (mUI/L) Pre</b>                                                                                                    | ous Scor<br>evious S                                                                                                    | re Box<br>Score Box                                                                                                    | r, then righ                                                                                                    | t-click to edit, and select edit.                                                                                                    |
| <b>Repeat steps for TSH Previo</b><br>Navigate to <b>TSH (mUI/L) Pre</b>                                                                                                    | DUS SCOR<br>EVIOUS S<br>Vitals<br>Weight (kg)                                                                                                    | re Box<br>Score Box<br>Latest Score                                                                                                    | then righ                                                                                                    | t-click to edit, and select edit.                                                                                                    |
| <b>Repeat steps for TSH Previo</b><br>Navigate to <b>TSH (mUI/L) Pre</b>                                                                                                    | Vitals<br>Vitals<br>Weight (kg)<br>Height (cm)                                                                                                    | re Box<br>Score Box<br>Latest Score                                                                                                    | then righ<br>Previous Score                                                                                                    | t-click to edit, and select edit.<br>Previous Score                                                                                                    |
| <b>Repeat steps for TSH Previo</b><br>Navigate to <b>TSH (mUI/L) Pre</b>                                                                                                    | Vitals<br>Vitals<br>Weight (kg)<br>Height (cm)<br>BMI                                                                                                    | re Box<br>Core Box<br>Latest Score                                                                                                    | then righ                                                                                                    | t-click to edit, and select edit.<br>Previous Score                                                                                                    |
| <b>Repeat steps for TSH Previo</b><br>Navigate to <b>TSH (mUI/L) Pre</b>                                                                                                    | DUS SCOR<br>EVIOUS S<br>Vitals<br>Weight (kg)<br>Height (cm)<br>BMI<br>BP (S/D)<br>Labs                                                                                                    | COTE BOX                                                                                                    | then righ                                                                                                    | t-click to edit, and select edit.                                                                                                    |
| <b>Repeat steps for TSH Previo</b><br>Navigate to <b>TSH (mUI/L) Pre</b>                                                                                                    | Vitals<br>Vitals<br>Weight (kg)<br>Height (cm)<br>BMI<br>BP (S/D)<br>Labs<br>Hb (g/L)                                                                                                    | re Box<br>Score Box<br>Latest Score                                                                                                    | revious Score                                                                                                    | t-click to edit, and select edit.<br>Previous Score<br>Previous Score                                                                                                    |
| <b>Repeat steps for TSH Previo</b><br>Navigate to <b>TSH (mUI/L) Pre</b>                                                                                                    | Vitals<br>Vitals<br>Vitals<br>Weight (kg)<br>Height (cm)<br>BMI<br>BP (S/D)<br>Labs<br>Hb (g/L)<br>HbA1C (%)<br>TSH (mU/L)                                                                                                    | re Box<br>Score Box<br>Latest Score                                                                                                    | revious Score                                                                                                    | t-click to edit, and select edit.  Previous Score  Previous Score                                                                                                    |
| <b>Repeat steps for TSH Previo</b><br>Navigate to <b>TSH (mUI/L) Pre</b>                                                                                                    | Vitals<br>Vitals<br>Weight (kg)<br>Height (cm)<br>BMI<br>BP (S/D)<br>Labs<br>Hb (g/L)<br>HbA1C (%)<br>TSH (mU/L)<br>Ferritin (µg/L)<br>B-12 (cmpl/L)                                                                                                    | re Box<br>Score Box<br>Latest Score                                                                                                    | revious Score                                                                                                    | t-click to edit, and select edit. Previous Score Previous Score                                                                                                    |
| <b>Repeat steps for TSH Previo</b><br>Navigate to <b>TSH (mUI/L) Pre</b>                                                                                                    | Vitals<br>Vitals<br>Vitals<br>Weight (kg)<br>Height (cm)<br>BMI<br>BP (S/D)<br>Labs<br>Hb (g/L)<br>HbA1C (%)<br>TSH (mU/L)<br>Ferrtin (µg/L)<br>B-12 (pmo/L)                                                                                                    | re Box<br>Score Box<br>Latest Score                                                                                                    | r, then righ<br>Previous Score<br>Previous Score                                                                                                    | t-click to edit, and select edit. Previous Score Previous Score                                                                                                    |
| <b>Repeat steps for TSH Previo</b><br>Navigate to <b>TSH (mUI/L) Pre</b>                                                                                                    | Vitals<br>Vitals<br>Weight (kg)<br>Height (cm)<br>BMI<br>BP (S/D)<br>Labs<br>Hb (g/L)<br>HbA1C (%)<br>TSH (mU/L)<br>Ferritin (µg/L)<br>B-12 (pmo/L)                                                                                                    | re Box<br>Score Box<br>Latest Score                                                                                                    | t, then righ                                                                                                    | t-click to edit, and select edit.                                                                                                    |
| <b>Repeat steps for TSH Previo</b><br>Navigate to <b>TSH (mUI/L) Pre</b><br>Navigate to Elements then S                                                                                                    | Vitals<br>Vitals<br>Vitals<br>Weight (kg)<br>Height (cm)<br>BMI<br>BP (SD)<br>Labs<br>Hb (SD)<br>HbA1C (%)<br>TSH (mU/L)<br>Ferrtin (µg/L)<br>B-12 (pmo/L)                                                                                                    | Latest Score                                                                                                    | then righ<br>Previous Score<br>Previous Score<br>Previous Score                                                                                                    | <pre>#F2P Labs"</pre>                                                                                                    |
| Repeat steps for TSH Previo<br>Navigate to TSH (mUl/L) Pre<br>Navigate to Elements then S<br>1. Click the drop-down b                                                                                                    | Vitals<br>Vitals<br>Vitals<br>Veight (kg)<br>Height (cm)<br>BMI<br>BP (S/D)<br>Labs<br>Hb (g/L)<br>HbA1C (%)<br>TSH (mU/L)<br>Ferritin (µg/L)<br>B-12 (pmo/L)<br>Scelect Q<br>Deside LC                                                                                 | <b>Latest Score</b>                                                                                                    | t, then righ<br>Previous Score<br>Previous Score<br>ab Result.<br>then select:                                                                                                    | <pre>t-click to edit, and select edit. Previous Score Previous Score #E2P_Labs" ht: "TSH (Manual Numeric)"</pre>                                                                                                    |
| Repeat steps for TSH Previo<br>Navigate to TSH (mUl/L) Pre<br>Navigate to Elements then S<br>1. Click the drop-down b<br>2. Click the drop-down b                                                                                                    | Vitals<br>Vitals<br>Veight (kg)<br>Height (cm)<br>BMI<br>BP (SD)<br>Labs<br>Hb (gL)<br>HbA1C (%)<br>TSH (mUL)<br>Ferrtin (µgL)<br>B-12 (pmoi/L)<br>Select Q<br>beside LC                                                                                                | Latest Score                                                                                                    | then righ<br>Previous Score<br>Previous Score<br>Previous Score                                                                                                    | <pre>t-click to edit, and select edit. Previous Score Previous Score #E2P_Labs" et: "TSH (Manual, Numeric)"</pre>                                                                                                    |
| Repeat steps for TSH Previo<br>Navigate to TSH (mUI/L) Pre<br>Navigate to Elements then S<br>1. Click the drop-down b<br>2. Click the drop-down b<br>Click Save but do not click (                                                                                                    | Vitals<br>Vitals<br>Vitals<br>Vitals<br>Vitals<br>Weight (kg)<br>Height (cm)<br>BMI<br>BP (SD)<br>Labs<br>Hb (g/L)<br>HbA1C (%)<br>TSH (mU/L)<br>Ferritin (µg/L)<br>B-12 (µmo/L)<br>B-12 (µmo/L)<br>Select Q<br>Deside LCC<br>DK.                                       | <b>Latest Score</b><br>Latest Score<br>Latest Score<br>Latest Score<br>Latest Score<br>Latest Score<br>Latest Score                                                                                                    | then righ<br>Previous Score<br>Previous Score<br>Previous Score<br>ab Result.<br>then select:<br>then select                                                                                                    | t-click to edit, and select edit.  Previous Score  Previous Score  #E2P_Labs" et: "TSH (Manual, Numeric)"                                                                                                    |
| Repeat steps for TSH Previo<br>Navigate to TSH (mUI/L) Pre<br>Navigate to Elements then S<br>1. Click the drop-down b<br>2. Click the drop-down b<br>Click Save but do not click (                                                                                                    | Vitals<br>Vitals<br>Vitals<br>Veight (kg)<br>Height (cm)<br>BMI<br>BP (SD)<br>Labs<br>Hb (gL)<br>HbA1C (%)<br>TSH (mUL)<br>Ferritin (µgL)<br>B-12 (pmoi/L)<br>Scelect Q<br>beside LC<br>DCK.                                                                            | re Box<br>Score Box<br>Latest Score<br>Latest Score<br>Latest Score<br>United Statest Score                                                                                                    | then righ<br>Previous Score<br>Previous Score<br>Previous Score                                                                                                    | <pre>t-click to edit, and select edit.  Previous Score Previous Score #E2P_Labs" et: "TSH (Manual, Numeric)"</pre>                                                                                                    |
| Repeat steps for TSH Previo<br>Navigate to TSH (mUI/L) Previo<br>Navigate to Elements then S<br>1. Click the drop-down b<br>2. Click the drop-down b<br>Click Save but do not click (<br>Navigate to Elements then S                                                                                                    | Vitals<br>Vitals<br>Vitals<br>Vitals<br>Vitals<br>Vitals<br>Weight (kg)<br>Height (cm)<br>BMI<br>BP (SD)<br>Labs<br>Hb (gL)<br>HbA1C (%)<br>TSH (mULL)<br>Ferritin (µgL)<br>B-12 (pmolL)<br>B-12 (pmolL)<br>Select Q<br>Deside LCC<br>DK.                               | <b>re Box</b><br><b>Score Box</b><br>Latest Score<br>Latest Score<br><b>Uery – Lo</b><br>ab Test the<br>ab Result<br><b>Uery – Lo</b><br>ab Tost the                                                                                                    | then righ<br>Previous Score<br>Previous Score<br>Previous Score<br>Ab Result.<br>then select:<br>then select<br>then select                                                                                                    | <pre>t-click to edit, and select edit.  Previous Score  Previous Score  #E2P_Labs" st: "TSH (Manual, Numeric)" Date. #E2P_Labs"</pre>                                                                                                    |
| Repeat steps for TSH Previo<br>Navigate to TSH (mUl/L) Previo<br>Navigate to Elements then S<br>1. Click the drop-down b<br>2. Click the drop-down b<br>Click Save but do not click (<br>Navigate to Elements then S<br>1. Click the drop-down b                                                                                                    | Vitals<br>Vitals<br>Vitals<br>Veight (kg)<br>Height (cm)<br>BMI<br>BP (SD)<br>Labs<br>Hb (QL)<br>Hb L1C (%)<br>TSH (mULL)<br>B-12 (pmoVL)<br>Select Q<br>Deside LCC<br>DK.                                                                                              | <b>te Box</b><br><b>Score Box</b><br>Latest Score<br>Latest Score<br>Latest                                                                                                    | then righ<br>Previous Score<br>Previous Score<br>Pre | <pre>t-click to edit, and select edit.  Previous Score  Previous Score  #E2P_Labs" et: "TSH (Manual, Numeric)" Date. #E2P_Labs" #E2P_Labs" #E2P_Labs</pre> |
| Repeat steps for TSH Previo<br>Navigate to TSH (mUl/L) Previo<br>Navigate to Elements then S<br>1. Click the drop-down b<br>2. Click the drop-down b<br>Click Save but do not click C<br>Navigate to Elements then S<br>1. Click the drop-down b<br>2. Click the drop-down b                                                                                                    | Vitals<br>Vitals<br>Vitals<br>Vitals<br>Vitals<br>Vitals<br>Vitals<br>Vitals<br>Person<br>Height (cm)<br>BMI<br>BP (SD)<br>Labs<br>Hb (gL)<br>HbATC (%)<br>TSH (mUL)<br>Ferritin (µgL)<br>B-12 (µmoVL)<br>B-12 (µmoVL)<br>B-12 (µmoVL)<br>Celect Q<br>Deside LCC<br>DK. | re Box<br>Score Box<br>Latest Score<br>Latest Score<br>Latest Scor                                                                                                    | then righ<br>Previous Score<br>Previous Score<br>Previous Score<br>Previous Score<br>Ab Result.<br>then select:<br>then select:<br>then select:<br>then select:<br>then select:<br>then select:<br>then select:                                                                                                    | <pre>t-click to edit, and select edit.  Previous Score  #E2P_Labs" et: "TSH (Manual, Numeric)" et: "TSH (Manual, Numeric)"</pre>                                                                                                    |
| Repeat steps for TSH Previo<br>Navigate to TSH (mUI/L) Previo<br>Navigate to Elements then S<br>1. Click the drop-down b<br>2. Click the drop-down b<br>Click Save but do not click (<br>Navigate to Elements then S<br>1. Click the drop-down b<br>2. Click the drop-down b<br>2. Click the drop-down b<br>2. Click the drop-down b<br>3. Click the drop-down b<br>3 | Vitals<br>Vitals<br>Veight (kg)<br>Height (cm)<br>BMI<br>BP (SD)<br>Labs<br>Hb (gL)<br>Hb (gL)<br>Hb (gL)<br>Hb (gL)<br>B-12 (pmolL)<br>Select Q<br>esside LC<br>DK.<br>Select Q<br>esside LC                                                                           | Latest Score<br>Latest Score<br>Lates | then righ<br>Previous Score<br>Previous Score<br>Pre | <pre>t-click to edit, and select edit.  Previous Score  #E2P_Labs" et: "TSH (Manual, Numeric)" Date. #E2P_Labs" et: "TSH (Manual, Numeric)"</pre>                                                                                                    |

![](_page_21_Picture_0.jpeg)

#### **Repeat steps for Ferritin:** Navigate to Ferritin (µg/L) Latest Score Box, then right-click to edit, and select edit. Vitals Latest Score Previous Score Previous Score Weight (kg) Height (cm) BMI BP (S/D) Latest Score Previous Score Labs **Previous Score** Hb (g/L) HbA1C (%) TSH (mIU/L) Ferritin (µg/L) B-12 (pmoVL) Navigate to Elements then Select Query - Lab Result. 1. Click the drop-down beside Lab Test then select: "E2P\_Labs" 2. Click the drop-down beside Lab Result then select: "Ferritin (Manual, Numeric)" Click Save but do not click OK. Navigate to Elements then Select Query - Lab Result Date. 1. Click the drop-down beside Lab Test then select: "E2P\_Labs" 2. Click the drop-down beside Lab Result then select: "Ferritin (Manual, Numeric)" Click Save and OK. **Repeat steps for Ferritin Previous Score Box** Navigate to Ferritin (µg/L) Previous Score Box, then right-click to edit, and select edit. Vitals Previous Score **Previous Score** Latest Score Weight (kg) Height (cm) BMI BP (S/D) Latest Score Previous Score Previous Score Labs Hb (g/L) HbA1C (%) TSH (mIU/L) Ferritin (µg/L) B-12 (pmoVL) Navigate to Elements then Select Query - Lab Result. 1. Click the drop-down beside Lab Test then select: "E2P\_Labs" 2. Click the drop-down beside Lab Result then select: "Ferritin (Manual, Numeric)" Click Save but do not click OK. Navigate to Elements then Select Query - Lab Result Date. 1. Click the drop-down beside Lab Test then select: "E2P\_Labs" 2. Click the drop-down beside Lab Result then select: "Ferritin (Manual, Numeric)" Click Save and OK.

![](_page_22_Picture_0.jpeg)

| Repeat steps for Ferritin Pr         | evious Score Bo                 | x                     |                                                  |
|--------------------------------------|---------------------------------|-----------------------|--------------------------------------------------|
| Navigate to <b>Ferritin (µg/L) I</b> | Previous Score I                | <b>Bo</b> x, then rio | ght-click to edit, and select edit.              |
|                                      | Vitals Latest Score Weight (kg) | Previous Score        | Previous Score                                   |
|                                      | Height (cm)                     |                       |                                                  |
|                                      | BMI                             |                       |                                                  |
|                                      | BP (S/D)<br>Labs Latest Score   | Previous Score        | Previous Score                                   |
|                                      | Hb (g/L)                        |                       |                                                  |
|                                      | TSH (mU/L)                      |                       |                                                  |
|                                      | Ferritin (µg/L)<br>B-12 (pmo/L) |                       |                                                  |
|                                      |                                 |                       |                                                  |
| Navigate to Elements then 9          | Select <b>Ouery - I</b>         | ah Pocult             |                                                  |
| 1 Click the dron-down b              | eside Lab Test t                | hon solact            | "F2P labe"                                       |
| 2 Click the drop-down b              | eside Lab Pesul                 | t then solect.        |                                                  |
|                                      | eside lub kesui                 |                       |                                                  |
| Click <b>Save</b> but do not click ( | ок.                             |                       |                                                  |
| Navigate to Elements then S          | Select <b>Query – L</b>         | ab Result [           | Date.                                            |
| 1. Click the drop-down b             | eside Lab Test t                | hen select:           | "E2P_Labs"                                       |
| 2. Click the drop-down b             | eside Lab Result                | t then selec          | ct: <b>"Ferritin (Manual, Numeric)</b> "         |
|                                      |                                 |                       |                                                  |
| Click <b>Save</b> and <b>OK</b> .    |                                 |                       |                                                  |
| Demonstrations (or D. 10)            |                                 |                       |                                                  |
| Repeat steps for $B-12$ :            | atest Cooke Dev                 | than right            | alial to adit and calcat adit                    |
| Navigate to B-12 (pmoi/L) L          | Vitais Latest Score             | , then right          |                                                  |
|                                      | Weight (kg)                     |                       |                                                  |
|                                      | Height (cm)                     |                       |                                                  |
|                                      | BP (S/D)                        |                       |                                                  |
|                                      | Labs Latest Score               | Previous Score        | Previous Score                                   |
|                                      | Hb (g/L)<br>HbA1C (%)           |                       |                                                  |
|                                      | TSH (mIU/L)                     |                       |                                                  |
|                                      | B-12 (pmol/L)                   |                       |                                                  |
| Navigate to Flements then S          | Select <b>Ouerv – L</b>         | ab Result             |                                                  |
| 1. Click the drop-down b             | eside I ab Test t               | hen select:           | "E2P Labs"                                       |
| 2 Click the drop-down b              | eside Lab Result                | t then selec          | ct <sup>.</sup> <b>"B-12 (Manual, Numeric)</b> " |
| Click Save but do not click (        |                                 |                       |                                                  |
|                                      |                                 |                       |                                                  |
| Navigate to Flements then S          | Select <b>Ouerv – L</b>         | ab Result C           | Date                                             |
| 1. Click the drop-down b             | eside I ab Test t               | hen select:           | "E2P Labs"                                       |
| 2 Click the drop-down b              | eside Lab Result                | t then selec          | ct <sup>.</sup> <b>"B-12 (Manual, Numeric)</b> " |
|                                      |                                 |                       | (                                                |
| Click <b>Save</b> and <b>OK</b>      |                                 |                       |                                                  |
|                                      |                                 |                       |                                                  |
|                                      |                                 |                       |                                                  |

![](_page_23_Picture_0.jpeg)

| Repeat steps for B-12 Previo                                                                             | ous Score Box                                                            |                         |                                       |
|----------------------------------------------------------------------------------------------------|--------------------------------------------------------------------------|-------------------------|---------------------------------------|
| Navigate to <b>B-12 (pmol/L) P</b>                                                                       | revious Score B                                                          | <b>o</b> x, then rig    | ght-click to edit, and select edit.   |
|                                                                                                    | Vitals Latest Score Weight (kg)                                          | Previous Score          | Previous Score                        |
|                                                                                                    | Height (cm)                                                              |                         |                                       |
|                                                                                                    | BMI                                                                      |                         |                                       |
|                                                                                                    | BP (S/D)                                                                 | Previous Score          | Previous Score                        |
|                                                                                                    | Hb (g/L)                                                                 |                         |                                       |
|                                                                                                    | HbA1C (%)<br>TSH (mlU/L)                                                 |                         |                                       |
|                                                                                                    | Ferritin (µg/L)                                                          |                         |                                       |
|                                                                                                    | B-12 (pmoVL)                                                             |                         |                                       |
| Navigate to Elements then S                                                                              | elect Query – L                                                          | ab Result.              | " · · · · ·                           |
| I. Click the drop-down be                                                                                | eside Lab Test tr                                                        | hen select:             | "E2P_Labs"                            |
| 2. Click the drop-down be                                                                                | eside Lab Result                                                         | then selec              | ct: " <b>B-12 (Manual, Numeric)</b> " |
| Click Save but do not click (                                                                            | )K.                                                                      |                         |                                       |
| Navigate to Elements then S                                                                              | elect <b>Ouery – L</b>                                                   | ab Result F             | Date                                  |
| 1 Click the dron-down be                                                                                 | eside Lab Test th                                                        | nen select <sup>.</sup> | "F2P Labe"                            |
| 2 Click the drop-down by                                                                                 | osido Lab Posult                                                         | thon color              | $= \frac{121}{12000}$                 |
|                                                                                                    | eside Lub Result                                                         |                         |                                       |
| Click <b>Save</b> and <b>OK</b> .                                                                        |                                                                          |                         |                                       |
|                                                                                                    |                                                                          |                         |                                       |
| Repeat steps for B-12 Previo                                                                             | ous Score Box                                                            |                         |                                       |
| Navigate to <b>B-12 (pmol/L)</b> P                                                                       | revious Score B                                                          | <b>o</b> x, then rig    | ght-click to edit, and select edit.   |
|                                                                                                    | Vitals Latest Score                                                      | Previous Score          | Previous Score                        |
|                                                                                                    | Height (cm)                                                              |                         |                                       |
|                                                                                                    | BMI                                                                      |                         |                                       |
|                                                                                                    | BP (S/D)                                                                 | Draviaua Saara          | Providence Second                     |
|                                                                                                    | Hb (g/L)                                                                 | Previous score          | Previous score                        |
|                                                                                                    | HbA1C (%)<br>TSH (mlU/L)                                                 |                         |                                       |
|                                                                                                    | Ferritin (µg/L)                                                          |                         | 1                                     |
|                                                                                                    | B-12 (pmoVL)                                                             |                         |                                       |
| Navigate to Elements then S                                                                              | elect Query – L                                                          | ab Result.              |                                       |
| I. Click the drop-down be                                                                                | eside Lab Test tr                                                        | hen select:             | "E2P_Labs"                            |
| 2. Click the drop-down be                                                                                | eside Lab Result                                                         | then selec              | ct: " <b>B-12 (Manual, Numeric)</b> " |
| Click Save but do not click (                                                                            | )K                                                                       |                         |                                       |
| Navigate to Elements then S                                                                              |                                                                          | ah Docult F             | Date                                  |
|                                                                                                    | elect <b>Ouerv – L</b>                                                   |                         |                                       |
| 1 Click Lab Test then sele                                                                               | elect <b>Query – L</b> e                                                 | ud kesult L             |                                       |
| 1. Click Lab Test then sele                                                                              | elect <b>Query - L</b> ect: " <b>E2P_Labs"</b>                           | thon as is              |                                       |
| <ol> <li>Click Lab Test then sele</li> <li>Click the drop-down be</li> </ol>                             | elect <b>Query – L</b> ect: " <b>E2P_Labs"</b><br>eside Lab Result       | then selec              | ct: " <b>B-12 (Manual, Numeric)</b> " |
| <ol> <li>Click Lab Test then sele</li> <li>Click the drop-down be</li> <li>Click Save and OK.</li> </ol> | elect <b>Query – L</b> ect: " <b>E2P_Labs"</b><br>eside Lab Result       | then selec              | ct: <b>"B-12 (Manual, Numeric)"</b>   |
| <ol> <li>Click Lab Test then sele</li> <li>Click the drop-down be</li> <li>Click Save and OK.</li> </ol> | ielect <b>Query – L</b> e<br>ect: " <b>E2P_Labs"</b><br>eside Lab Result | then selec              | et: <b>"B-12 (Manual, Numeric)"</b>   |
| <ol> <li>Click Lab Test then sele</li> <li>Click the drop-down be</li> <li>Click Save and OK.</li> </ol> | ielect <b>Query – L</b> e<br>ect: " <b>E2P_Labs"</b><br>eside Lab Result | then selec              | ct: <b>"B-12 (Manual, Numeric)"</b>   |

![](_page_24_Picture_0.jpeg)

| Scroll to the bottom then   | select Complete                                               | <b>e</b> .                   |                                                                    |            |
|-----------------------------|---------------------------------------------------------------|------------------------------|--------------------------------------------------------------------|------------|
| Right-click on Complete     | then select <b>Edit</b> .                                     |                              |                                                                    | 1          |
| Please click here to provid | le feedback on this tool                                      | completed                    | View reference list for the tool                                   |            |
| Control loft powiggto to    | Component Editor [424, 2518]                                  |                              |                                                                    | ×          |
| On the Left, havigate to    | Name E2P_MHMT                                                 | Version 1 +                  | Type TextField                                                     | ~          |
| Elements then Select        | Description Lab Result: E2P_MHMT Author QHR Technologies Inc. |                              | Name E2P_MHMT Tag Name E2P_MHMT_Value                              | Reportable |
| TextField.                  | Signature                                                     | Hidden When Viewing Form     | Default Text completed                                             |            |
|                             | Background Elements Properties Layout Style Horizontal        | ~                            | # of Columns 6                                                     |            |
| On the Right: click the     | TextField completed                                           |                              | VerifierNone v                                                     |            |
| drop-down beside Lab        |                                                               |                              | Lab Test E2P_MGMT (Manual) V<br>Lab Result E2P_AD (Manual, Text) V |            |
| Test, then select:          |                                                               |                              |                                                                    |            |
| "E2P MGMT".                 |                                                               |                              |                                                                    |            |
| Then click the drop-        |                                                               |                              |                                                                    |            |
| down beside Lab Result      |                                                               |                              |                                                                    |            |
| than coloct: "E2D AD        |                                                               |                              |                                                                    |            |
|                             |                                                               |                              |                                                                    |            |
| (Manual, Text)".            | • • •                                                         | 00                           | Font Save                                                          |            |
|                             |                                                               |                              | ОК                                                                 |            |
| Then click <b>Save</b> and  |                                                               |                              |                                                                    |            |
| then <b>OK</b> .            |                                                               |                              |                                                                    |            |
|                             |                                                               |                              |                                                                    |            |
| Page 2                      |                                                               |                              |                                                                    |            |
| -                           |                                                               | than right-ali               | ak and poloot <b>adit</b>                                          |            |
|                             |                                                               |                              | JK, UNU SEIECT <b>EUT.</b>                                         |            |
| Column 1                    | fotals 0                                                      | 0                            | 0                                                                  | l          |
| Total Sco                   | ne: 🕕 0                                                       | Please enter total score h   | here                                                               |            |
| ficult have these           | e problems made it for you to do                              | your work, take care of thir | ngs at home, or get along with                                     |            |
| Navigate to Elements the    | n Select <b>Query -</b>                                       | - Lab Result.                |                                                                    |            |
|                             |                                                               |                              |                                                                    |            |
| Click the drop-down besi    | ide Lab Test ther                                             | n select: <b>"E2P_</b>       | _MGMT".                                                            |            |
| Then click the drop-dowr    | n beside Lab Res                                              | ult then select              | t: "PHQ-9 (Optimed, Num                                            | eric)″     |
|                             |                                                               |                              |                                                                    |            |
| Click Save and OK           |                                                               |                              |                                                                    |            |

![](_page_25_Picture_0.jpeg)

![](_page_25_Picture_2.jpeg)

![](_page_26_Picture_0.jpeg)

# **New Tool Version Process**

Once a new tool version has been released, please follow these steps to update the tool in your EMR.

From the Accuro EMR click on the Accuro target menu icon (insert icon).

Select **Tools** followed by **Form Editor** to launch the form editor window.

| File             | Configure Providers            |     |         |          | F2       |
|------------------|--------------------------------|-----|---------|----------|----------|
| Scheduler        | Patient Summary                |     |         |          | F3       |
| Tools            | Patient Appointment View       |     |         |          | F4       |
| Reports          | Quick Patient Documents View   |     |         |          | F5       |
| Dates            | Quick New Patient              |     |         |          | F6       |
| Billing          | Quick Patient Actions          |     |         |          | Ctrl+F10 |
| Users            | Search Family Link             |     |         |          |          |
| Help             | Address Book                   |     |         |          | Alt+F2   |
| CDS              | Add/View Patient Tasks         |     |         |          | F7       |
| Configuration    | New Clinical Note              |     |         |          | Ctrl+F11 |
| -                | Open Chart Sheet               |     |         |          | F9       |
|                  | Batch Chart Sheets             |     |         |          | Ctrl+F9  |
|                  | Automated Chart Sheet Printing |     |         |          |          |
|                  | Form Editor                    |     |         |          |          |
|                  | Template Wizard                |     |         |          |          |
|                  | + Update                       |     |         |          |          |
|                  | in 19 10                       |     | 8=      | G        |          |
| $\downarrow EMR$ |                                |     | ē-      | C        |          |
| • <b>Q</b> •     |                                |     |         |          |          |
|                  |                                |     |         |          |          |
|                  |                                |     |         |          |          |
| *                |                                |     |         |          |          |
| Tool             | is                             |     |         |          |          |
| E-               | Import Form from File          | v c | ategory | Standard |          |
| G•               | Export Form to File            |     | -       |          |          |
| \$               | Publish / Download             | Ý   | •       |          |          |

Within the Form Editor, click the top left **Tools** button and select the **Publish/Download** option.

To find the tool:

- 1. Enter "E2P" into the search bar.
  - a. You will see the complete list of the E2P tools.
- 2. Select "E2P AD Anxiety Disorders & Depression Tool" in the list, shown in Red.

Configure

| 🔶 Form Pu     | ublisher      |                                      |                   |       |           |             |               |                  |        |
|---------------|---------------|--------------------------------------|-------------------|-------|-----------|-------------|---------------|------------------|--------|
|               |               |                                      |                   |       |           |             | Reposit       | ory Default      | $\sim$ |
| Download Fo   | Publish Fo    | orms                                 |                   |       |           |             |               |                  |        |
| E2P           |               |                                      |                   |       |           | Q           |               |                  |        |
|               |               |                                      |                   |       |           |             |               |                  |        |
| speciaryAi    |               |                                      |                   |       |           |             |               |                  |        |
| Publisher     | All           | ~                                    | Category          | Stand | ard Forms |             | ~             |                  |        |
| Form          |               | Description                          |                   |       | Specialty | Date        | Publisher     | Keywords         | Γ      |
| E2P - AD - An | xiety Disorde | v1.1 Installation guide: https://ehe | althceca-my.sha   | re    | General   | 2023-Jul-12 | ehealthcoedev | Anxiety, Depres  | ~      |
| E2P - AD - An | xiety Disorde | Installation guide: https://ehealthc | ceca-my.sharepoi  | int 🤆 | General   | 2023-Apr-10 | ehealthcoedev | Anxiety, Depres  |        |
| E2P - AD - GA | AD-7          | General Anxiety Disorder; form of    | an save result as | s 🤇   | General   | 2023-May-29 | ehealthcoedev | GAD, Mental Hea  |        |
| E2P - AD - PH | Q-9           | Patient Health Questionnaire; for    | m can save result | ta 🤇  | Seneral   | 2023-May-29 | ehealthcoedev | PHQ, Mental Heal |        |
| 8             | Ø             |                                      |                   |       |           |             | Previe        | w Download       | 1      |
|               |               |                                      | Cle               | ose   |           |             |               |                  |        |

\*Note that downloading this will replace the current version that is already in your EMR so you will not need to **recreate** the lab test or lab results you created initially but you will need to **map** the labs to the new version of the tool. To map the lab results, go to this section: <u>Mapping Form</u> <u>Elements</u>.

![](_page_27_Picture_0.jpeg)

# Feedback

Included in the tool is a link to provide feedback which allows users to submit their thoughts and communicate any issues they've encountered or any areas they wish to see added to the tool. This section allows you to submit feedback anonymously or allows you to add your email address and name if you wish to be contacted.

The links can be found at the bottom of pages: 1, 4, and 5. It will look like this:

![](_page_27_Picture_5.jpeg)

![](_page_27_Picture_6.jpeg)

# Accuro QHR Anxiety Disorders and Depression Tool -Feedback Form

Thank you for taking the time to provide the Evidence2Practice Ontario (E2P) team with your input!

Please note that feedback is anonymous by default. If you would like to be contacted regarding your feedback, please fill out the contact information below (but you are in no way obligated to do so).

| * Feedback                                                             | 01 |
|------------------------------------------------------------------------|----|
| How would you rate your experience                                     | 02 |
| with the tool?                                                         | 03 |
| 1 - Very dissatisfactory                                               | 04 |
| 2 - Somewhat dissatisfactory<br>3 - Neither satisfactory or disfactory | 05 |
| 4 - Satisfactory                                                       |    |
| 5 - Very satisfactory                                                  |    |
| Comments                                                               |    |
| Please share any comments about                                        |    |

Please share any comments about your experience using the anxiety

## Contact

If you have any questions or need support, please reach out to <u>EMRtools@ehealthce.ca</u> and we will be happy to help!

![](_page_27_Picture_14.jpeg)

![](_page_28_Picture_0.jpeg)

# Appendix

#### Linking Lab Results

Linking the lab results from one source to another source together allows Accuro to pull in the patient's most recent lab result regardless of the source they chose to visit. For example, Hemoglobin (Life Labs) and Hb (OLIS) will both be connected and referenced as one lab result. It is important to link lab results to one another so that the labs get pulled into the tool regardless of the source.

\*Please note these instructions are specific to the lab results within the E2P anxiety disorders & depression tool.

- Select the Green plus button within the Labs section, then click on the "E2P\_Labs" lab test we created previously and select the pencil icon.
- 2. Select the first lab result in the list: **Hb**, then click on the pencil icon to edit.
- 3. Once the Edit Result window pops up, ensure the units for the lab result appear and are correct. For Hb it should be: "g/L".
- 4. Select Linking.

| <b></b>                                            |         |                                                                                                    | Edit Result     | X                                                                                                    |
|----------------------------------------------------|---------|----------------------------------------------------------------------------------------------------|-----------------|----------------------------------------------------------------------------------------------------|
| Numeric Settings<br>Units: g/L<br>Reference Ranges | Source: | There are a couple rules to keep in mind<br>about the relationship between a result<br>and observations of it.<br>1. You cannot change the data type<br>of a result once an observation |                 |                                                                                                    |
| Laboratory                                         | Gender  | Age<br>OK Can                                                                                                    | Reference Range | of it has been recorded.<br>2. Changing the Reference Ranges and<br>Units of a result doesn't affect<br>already recorded observations and<br>is only used for entering new manual<br>lab observations. |

- 1. Once the Lab Result Linking window pops up, then click on the green plus button.
- 2. Once the Lab Result Search window pops up, then enter "**Hb**" in the search bar then click on the **magnifying glass**.
  - a. \*Note that other terms for Hb are Hemoglobin, HGB. Other sources may use these other terms that other sources may not use. We suggest searching for any lab results under those terms.
- 3. Regardless of the Source name, we recommend **selecting all the lab results that match the data type and units of the original lab result** which for Hb are: Numeric and g/L respectively.

![](_page_29_Picture_0.jpeg)

a. Note that sources could be any one of the following: OLIS, LifeLabs, Gamma Dynacare, etc.

Tip: To select more than one on a Windows computer, hold the **"Ctrl" key** and click on the **lab** results.

| Result | Source  | 1 | Data Type | Units |  |
|--------|---------|---|-----------|-------|--|
| IGB    | Manual  |   | Numeric   | a/dl  |  |
| IGB    | Manual  |   | Numeric   | g/L   |  |
| IGB    | Optimed |   | Numeric   | g/L   |  |

- 4. Once all the lab results have been selected, click **OK** to save your work.
- 5. The Lab Result Link window will re-appear, after confirming the list of lab results, click **OK**.
- 6. The Edit Result window will re-appear, click **OK** to save your work.
- 7. The Edit Lab Test window will re-appear, follow steps 2-9 for the remaining lab results.

Here is a table of the remaining lab results, the other terms, their data type, and units for easy reference. Please feel free to email us at <u>EMRTool@ehealthce.ca</u> if there are any other terms you've found that we have missed.

| Lab Result Name | Other terms                 | Data Type | Units  |
|-----------------|-----------------------------|-----------|--------|
| Hb              | Hemoglobin, HGB             | Numeric   | g/L    |
| HbAlC           | Alc, HgbAlc, Hemoglobin Alc | Numeric   | %      |
| Ferritin        | FER                         | Numeric   | µg/L   |
| TSH             | Thyroid Stimulating Hormone | Numeric   | pmol/L |
| B-12            | Vitamin B-12                | Numeric   | mIU/L  |

You have now completed linking this lab result. If you come across any results of the same type that are not linked, you can come back in at any time to link them. Additionally, you can link any other lab results with their counterparts at any point in time.

E2P brings together multi-disciplinary, cross-sector expertise under the joint leadership of the Centre for Effective Practice, eHealth Centre of Excellence, and North York General Hospital. Funding and strategic guidance for E2P is provided by Ontario Health in support of Ontario's Digital First for Health Strategy.

![](_page_29_Picture_13.jpeg)

![](_page_30_Picture_0.jpeg)

www.E2P.ca • EMRtools@ehealthce.ca